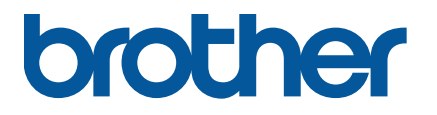

RJ-2035B/RJ-2055WB RJ-3035B/RJ-3055WB

Guide de l'utilisateur (français)

Version 02 FRE

Les spécifications du produit varient selon la région. Plus d'informations, consultez la *Fiche technique* disponible sur le site internet Brother support à l'adresse <u>support.brother.com</u>. © 2021 Brother Industries, Ltd. Tous droits réservés.

#### Informations sur le copyright

Les copyrights dans ce manuel, les logiciels et les micrologiciels de l'imprimante décrite dans les présentes sont la propriété de Brother. Tous droits réservés.

Les informations contenues dans ce document peuvent être modifiées sans préavis et ne représentent pas un engagement de la part de l'entreprise. Aucune partie de ce manuel ne peut être reproduite ou transmise sous quelque forme ou par quelque moyen que ce soit, à des fins autres que l'utilisation personnelle de l'acheteur, sans l'accord écrit préalable de l'entreprise.

#### Marques commerciales

Les logos et le mot Bluetooth<sup>®</sup> sont des marques commerciales déposées appartenant à Bluetooth SIG, Inc. et toute utilisation de ces marques par Brother Industries, Ltd. se fait sous licence. Wi-Fi<sup>®</sup> est une marque commerciale de Wi-Fi Alliance<sup>®</sup>.

CG Triumvirate est une marque commerciale d'Agfa Corporation. La police CG Triumvirate Bold Condensed est utilisée sous licence de Monotype Corporation.

Toutes les autres marques commerciales appartiennent à leurs propriétaires respectifs.

Tous les noms commerciaux et noms de produits d'autres sociétés apparaissant sur les produits Brother, les documents connexes et tout autre matériel sont des marques commerciales ou des marques déposées de ces sociétés respectives.

### Contenu

| 1. Introduction                                                                                                    | 1                                                                                                    |
|----------------------------------------------------------------------------------------------------|----------------------------------------------------------------------------------------------------|
| 2. Vue d'ensemble des opérations                                                                                                    | 2                                                                                                    |
| 2.1 Déballer l'imprimante et vérifier les composants                                                                                                    | 2                                                                                                    |
| 2.2 Vue d'ensemble de l'imprimante                                                                                                    | 3                                                                                                    |
| 2.2.1 Vue avant                                                                                                    | 3                                                                                                    |
| 2.2.2 Vue intérieure                                                                                                    | 4                                                                                                    |
| 2.2.3 Vue arrière                                                                                                    | 5                                                                                                    |
| 2.2.4 Voyants d'état et boutons                                                                                                    | 6                                                                                                    |
| 2.2.5 Cycle de charge de la batterie                                                                                                    | 9                                                                                                    |
| 3. Configurer votre imprimante                                                                                                    | .12                                                                                                    |
| 3.1 Installation de la batterie                                                                                                    | .12                                                                                                    |
| 3.2 Recharger la batterie                                                                                                    | .14                                                                                                    |
| 3.2.1 Charger la batterie de l'imprimante                                                                                                    | .15                                                                                                    |
| 3.2.2 Recharger la batterie avec le chargeur de batterie (PA-BC-005)                                                                                                    |                                                                                                    |
| (en option : uniquement compatible avec les modèles                                                                                                    |                                                                                                    |
| RJ-3035B/RJ-3055WB)                                                                                                    | .16                                                                                                    |
|                                                                                                    |                                                                                                    |
| 3.2.3 Recharger la batterie avec l'adaptateur de voiture (en option)                                                                                                    | . 18                                                                                                    |
| 3.2.3 Recharger la batterie avec l'adaptateur de voiture (en option)<br>3.3 Chargement du support                                                                                                    | .18<br>.19                                                                                                    |
| <ul><li>3.2.3 Recharger la batterie avec l'adaptateur de voiture (en option)</li><li>3.3 Chargement du support</li><li>3.4 Installation du pilote d'imprimante</li></ul>                                                                                                    | .18<br>.19<br>.21                                                                                                    |
| <ul> <li>3.2.3 Recharger la batterie avec l'adaptateur de voiture (en option)</li> <li>3.3 Chargement du support</li> <li>3.4 Installation du pilote d'imprimante</li></ul>                                                                                                    | .18<br>.19<br>.21<br>.21                                                                                                    |
| <ul> <li>3.2.3 Recharger la batterie avec l'adaptateur de voiture (en option)</li> <li>3.3 Chargement du support</li> <li>3.4 Installation du pilote d'imprimante</li> <li>3.4.1 Connexion USB (Windows/Mac/Linux)</li> <li>3.4.2 Connexion Bluetooth (Windows)</li></ul>                                                          | .18<br>.19<br>.21<br>.21<br>.22                                                                                              |
| <ul> <li>3.2.3 Recharger la batterie avec l'adaptateur de voiture (en option)</li> <li>3.3 Chargement du support.</li> <li>3.4 Installation du pilote d'imprimante</li> <li>3.4.1 Connexion USB (Windows/Mac/Linux)</li> <li>3.4.2 Connexion Bluetooth (Windows).</li> <li>3.4.3 Connexion à un réseau Wi-Fi (Windows).</li> </ul> | .18<br>.19<br>.21<br>.21<br>.22<br>.22                                                                                       |
| <ul> <li>3.2.3 Recharger la batterie avec l'adaptateur de voiture (en option)</li> <li>3.3 Chargement du support</li> <li>3.4 Installation du pilote d'imprimante</li></ul>                                                                                                    | .18<br>.19<br>.21<br>.21<br>.22<br>.22<br>.24<br>.25                                                                         |
| <ul> <li>3.2.3 Recharger la batterie avec l'adaptateur de voiture (en option)</li> <li>3.3 Chargement du support</li> <li>3.4 Installation du pilote d'imprimante</li></ul>                                                                                                    | .18<br>.19<br>.21<br>.21<br>.22<br>.22<br>.24<br>.25<br>.26                                                                  |
| <ul> <li>3.2.3 Recharger la batterie avec l'adaptateur de voiture (en option)</li> <li>3.3 Chargement du support.</li> <li>3.4 Installation du pilote d'imprimante</li></ul>                                                                                                    | .18<br>.19<br>.21<br>.21<br>.22<br>.24<br>.25<br>.26<br>.26                                                                  |
| <ul> <li>3.2.3 Recharger la batterie avec l'adaptateur de voiture (en option)</li> <li>3.3 Chargement du support.</li> <li>3.4 Installation du pilote d'imprimante</li></ul>                                                                                                    | .18<br>.19<br>.21<br>.21<br>.22<br>.24<br>.25<br>.26<br>.26<br>.28                                                           |
| <ul> <li>3.2.3 Recharger la batterie avec l'adaptateur de voiture (en option)</li> <li>3.3 Chargement du support</li> <li>3.4 Installation du pilote d'imprimante</li></ul>                                                                                                    | .18<br>.19<br>.21<br>.21<br>.22<br>.24<br>.25<br>.26<br>.26<br>.28<br>.30                                                    |
| <ul> <li>3.2.3 Recharger la batterie avec l'adaptateur de voiture (en option)</li> <li>3.3 Chargement du support</li></ul>                                                                                                    | . 18<br>. 19<br>. 21<br>. 21<br>. 22<br>. 24<br>. 25<br>. 26<br>. 26<br>. 28<br>. 30<br>. 34                                 |
| <ul> <li>3.2.3 Recharger la batterie avec l'adaptateur de voiture (en option)</li> <li>3.3 Chargement du support</li></ul>                                                                                                    | . 18<br>. 19<br>. 21<br>. 21<br>. 22<br>. 24<br>. 25<br>. 26<br>. 26<br>. 28<br>. 30<br>. 34<br>. 36                         |
| <ul> <li>3.2.3 Recharger la batterie avec l'adaptateur de voiture (en option)</li> <li>3.3 Chargement du support</li></ul>                                                                                                    | . 18<br>. 19<br>. 21<br>. 21<br>. 22<br>. 24<br>. 25<br>. 26<br>. 26<br>. 28<br>. 30<br>. 34<br>. 36<br>. 37                 |
| <ul> <li>3.2.3 Recharger la batterie avec l'adaptateur de voiture (en option)</li> <li>3.3 Chargement du support</li></ul>                                                                                                    | . 18<br>. 19<br>. 21<br>. 21<br>. 22<br>. 24<br>. 25<br>. 26<br>. 26<br>. 26<br>. 28<br>. 30<br>. 34<br>. 36<br>. 37<br>. 39 |

| 5. Utilitaires à l'allumage                              | 42 |
|----------------------------------------------------------|----|
| 5.1 Étalonnage des capteurs d'espacement/de marque noire | 43 |
| 5.2 Autotest et mode vidage                              | 44 |
| 5.3 Réinitialisation de l'imprimante                     | 48 |
| 6. BPM (Brother Printer Management Tool)                 | 50 |
| 6.1 Démarrer BPM                                         | 50 |
| 6.2 Étalonner le capteur papier avec BPM                 | 51 |
| 7. Spécifications du produit                             | 52 |
| 7.1 Spécifications générales                             | 52 |
| 7.2 Spécifications d'impression                          | 53 |
| 7.3 Spécifications des supports                          | 54 |
| 8. Dépannage                                             | 55 |
| 9. Maintenance                                           | 57 |

# 1. Introduction

La RJ-2035B/RJ-2055WB/RJ-3035B/RJ-3055WB est une imprimante mobile compacte et légère, idéale pour les organisations avec des effectifs mobiles.

Son étui robuste de classe IP54 résiste aux éclaboussures, à la poussière et aux chocs, et offre une mobilité opérationnelle quasiment n'importe où.

L'imprimante peut être connectée à un ordinateur ou à un appareil mobile par USB, étiquette NFC, Bluetooth ou Wi-Fi a/b/g/n pour imprimer avec divers logiciels d'impression mobiles et de bureau.

Pour plus d'informations sur l'impression d'étiquettes, consultez la documentation de votre logiciel d'étiquetage sur le site internet Brother support à l'adresse <u>support.brother.com</u>.

# 2. Vue d'ensemble des opérations

### 2.1 Déballer l'imprimante et vérifier les composants

#### **Remarque**

Conservez le matériel d'emballage au cas où vous devriez expédier l'imprimante.

Composants inclus dans l'emballage :

#### • RJ-2035B/RJ-2055WB

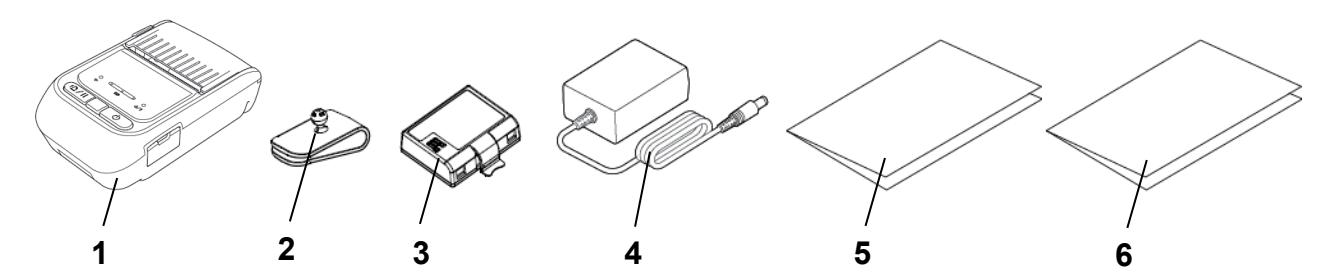

• RJ-3035B/RJ-3055WB

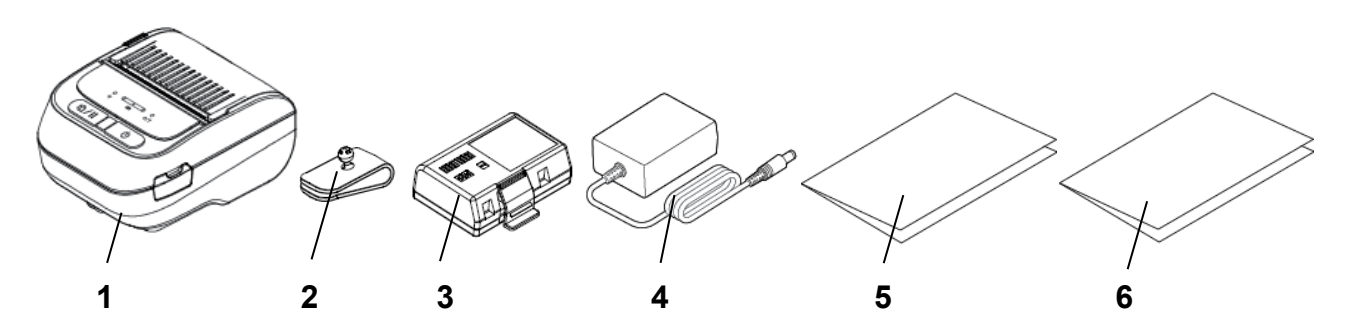

- 1. Imprimante
- 2. Clip de ceinture
- 3. Batterie Li-ion rechargeable
- 4. Adaptateur secteur
- 5. Guide d'installation rapide
- 6. Guide de sécurité du produit

Si des composants manquent, contactez le service clientèle du fabricant du produit ou votre revendeur local.

### 2.2 Vue d'ensemble de l'imprimante

#### 2.2.1 Vue avant

• RJ-2035B/RJ-2055WB

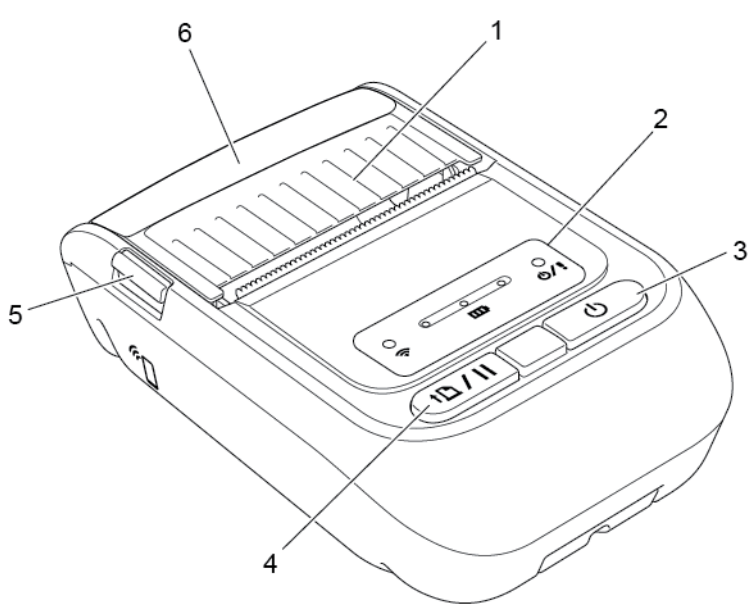

• RJ-3035B/RJ-3055WB

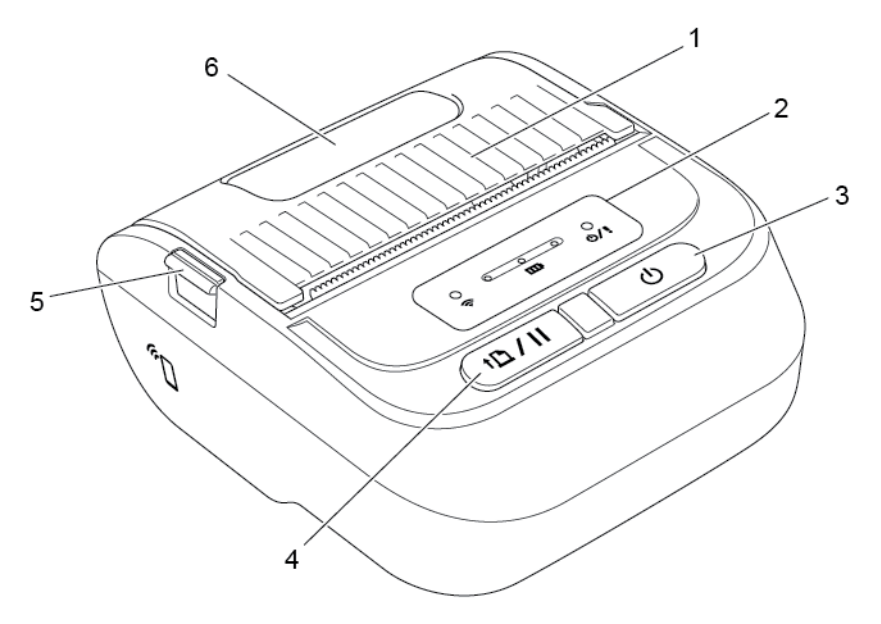

- 1. Couvercle du compartiment de support
- 2. Indicateurs lumineux
- **3.** Bouton d'alimentation
- 4. Bouton Avance/pause
- 5. Languette du couvercle du compartiment de support
- 6. Fenêtre de visualisation du support

### 2.2.2 Vue intérieure

• RJ-2035B/RJ-2055WB

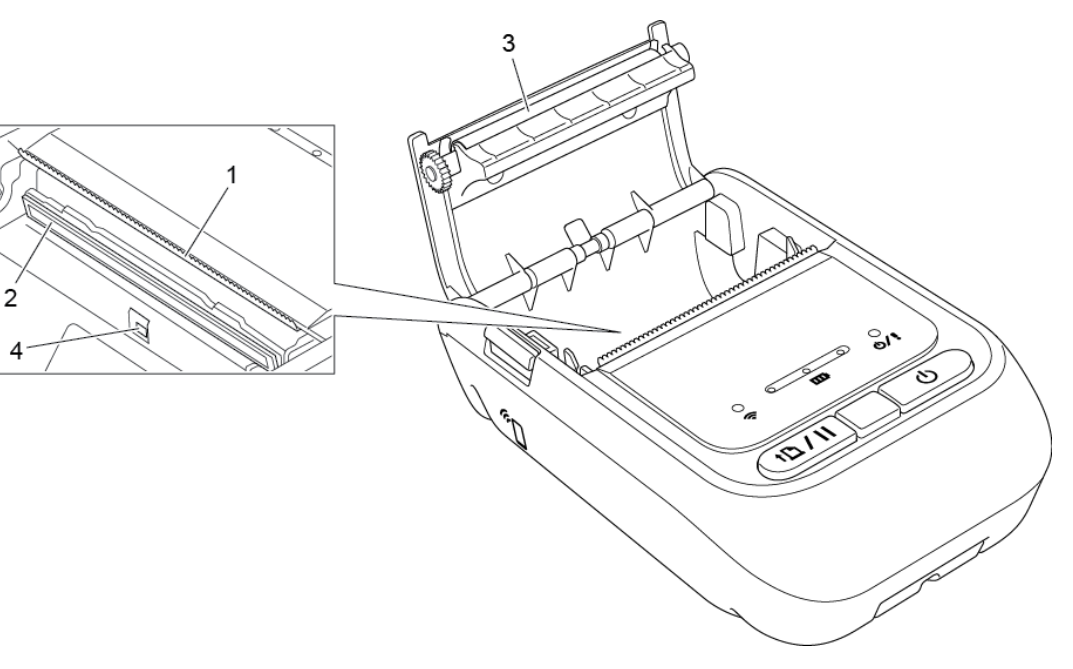

• RJ-3035B/RJ-3055WB

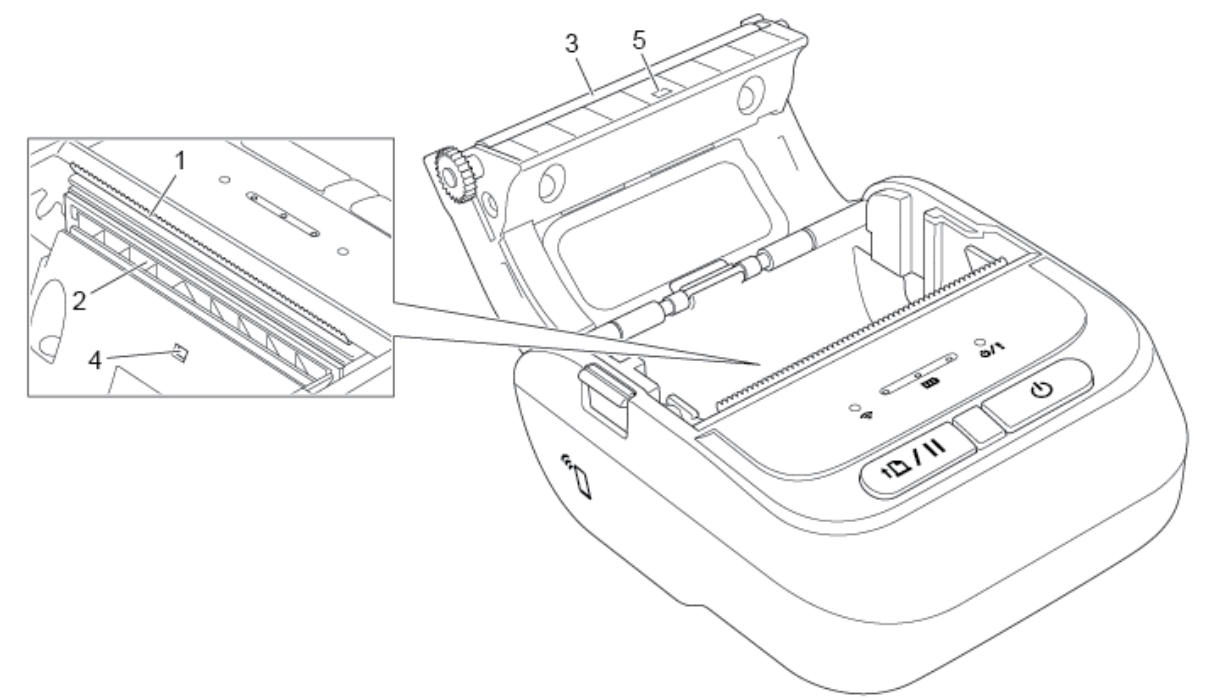

- 1. Bord de coupe
- 2. Tête d'impression
- 3. Rouleau de platine
- 4. Capteur de marque noire
- 5. Capteur d'espacement\*

\* Les spécifications du produit varient selon la région. Plus d'informations, consultez la *Fiche technique* disponible sur le site internet Brother support à l'adresse <u>support.brother.com</u>.

### 2.2.3 Vue arrière

• RJ-2035B/RJ-2055WB

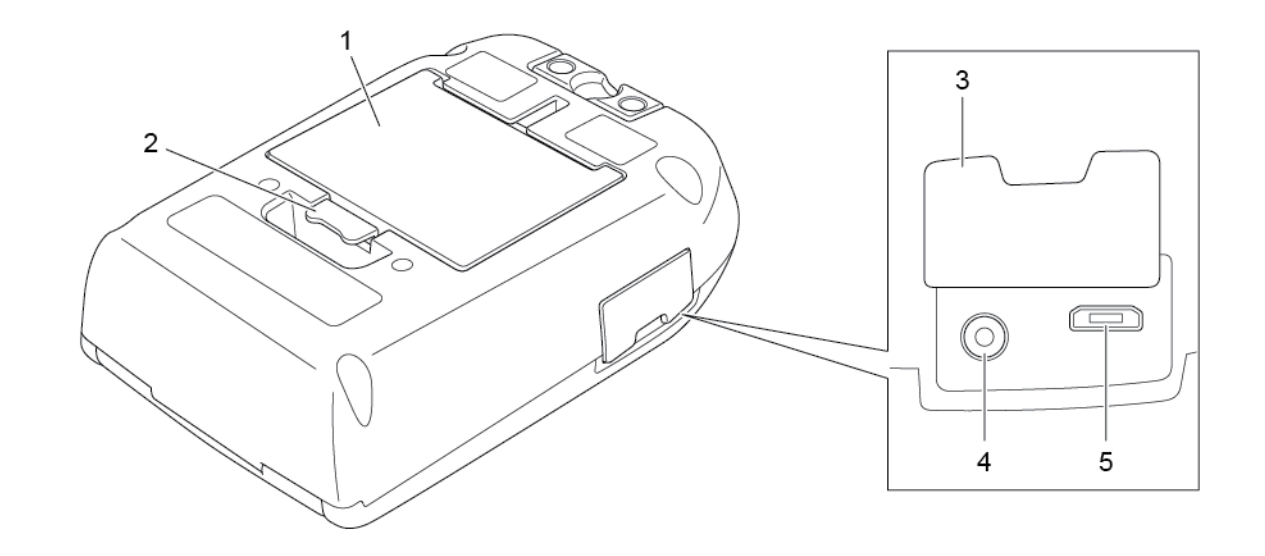

• RJ-3035B/RJ-3055WB

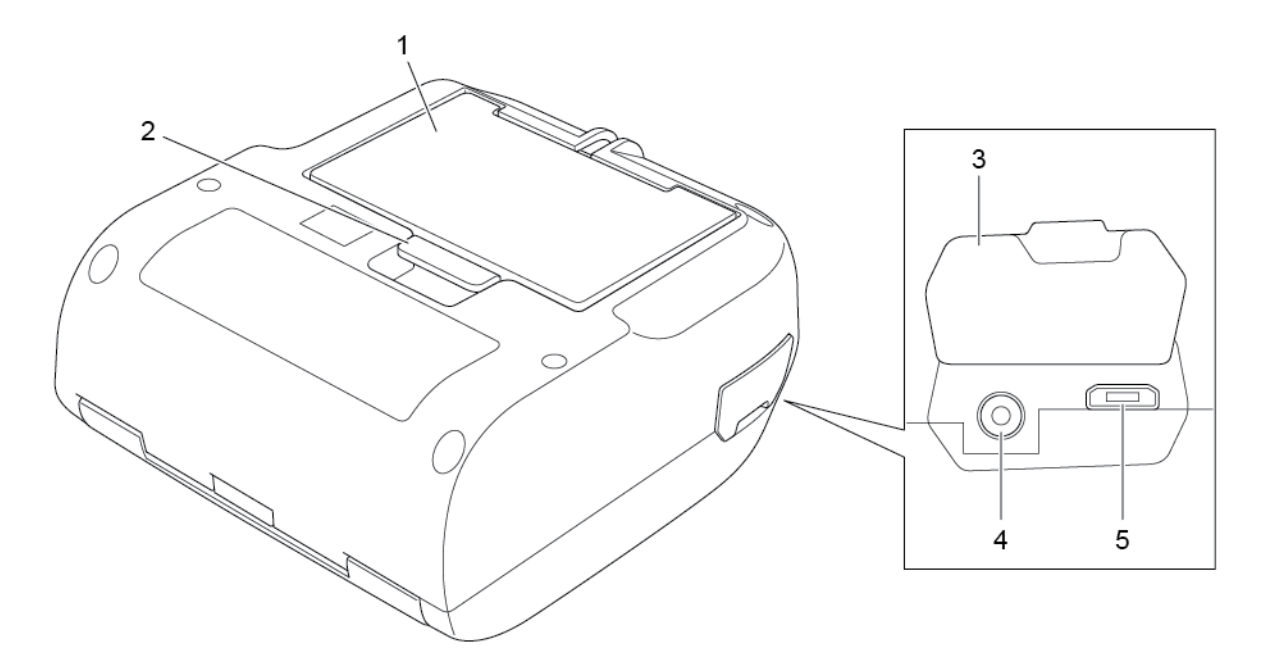

- 1. Batterie Li-ion rechargeable
- 2. Languette de la batterie
- **3.** Couvercle de l'interface
- 4. Port d'alimentation
- 5. Port USB (Micro Type USB 2.0)

### 2.2.4 Voyants d'état et boutons

• RJ-2035B/RJ-2055WB

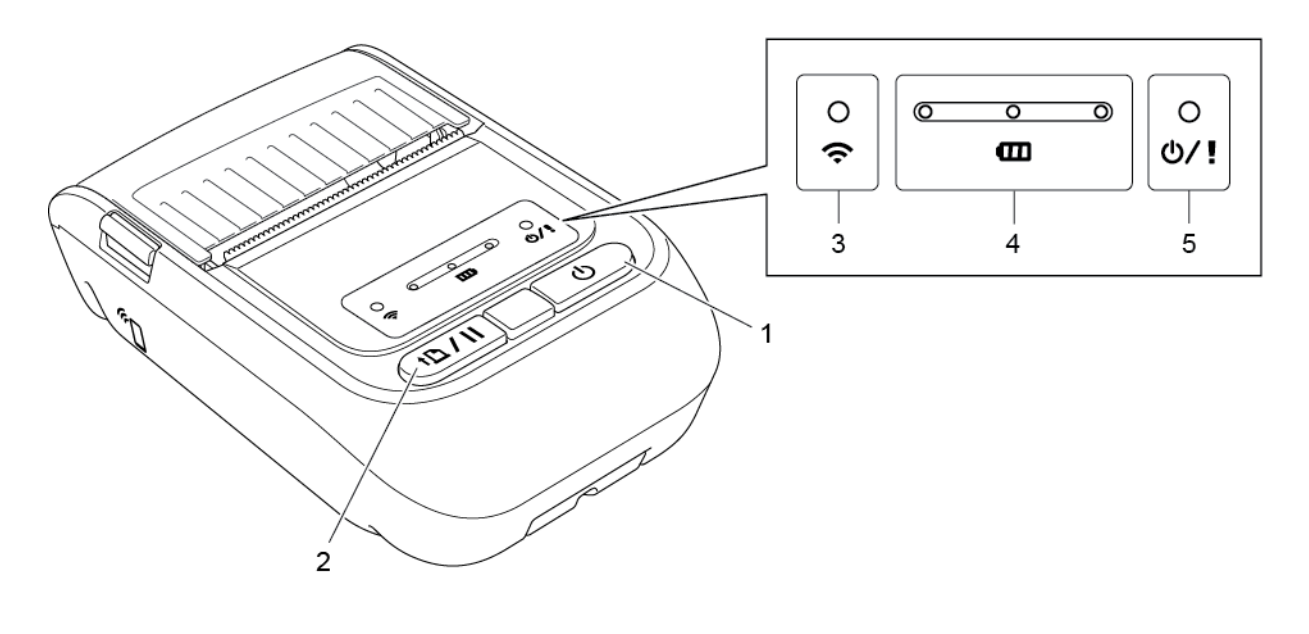

- 1. Bouton d'alimentation
- 2. Bouton Avance/pause
- 3. Voyant d'état Wi-Fi/Bluetooth
- 4. Voyants d'état de la batterie
- 5. Voyant d'état de l'imprimante

### • RJ-3035B/RJ-3055WB

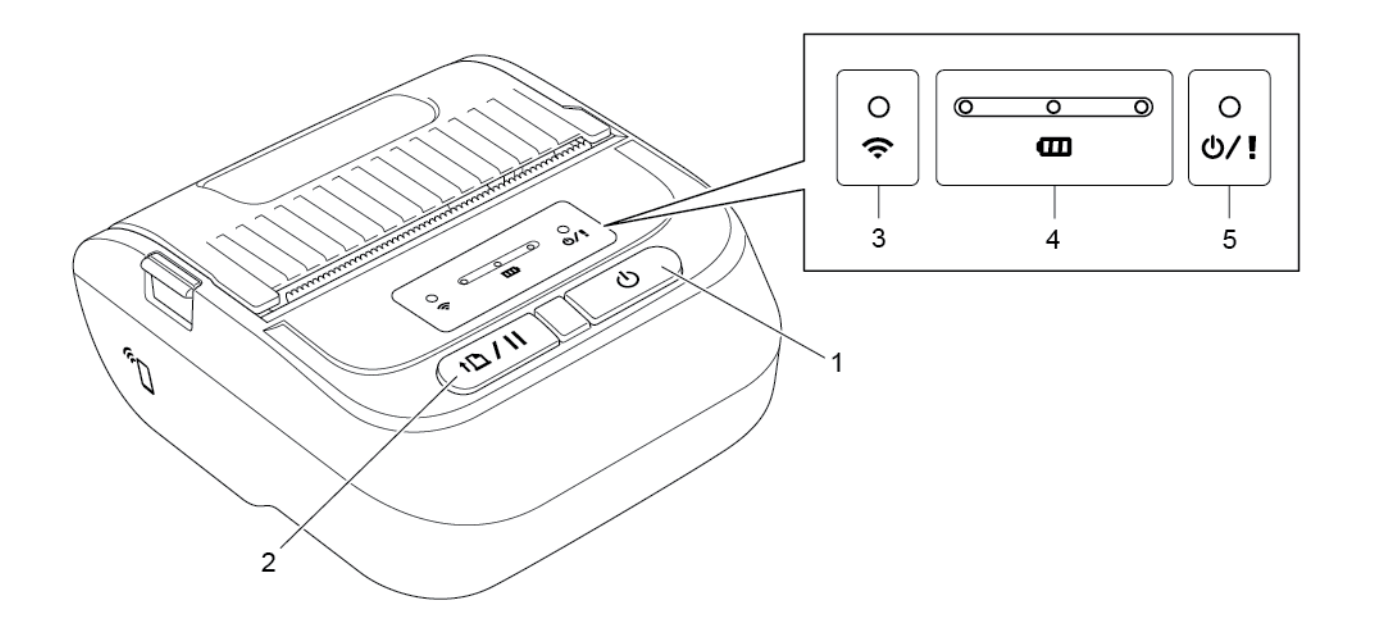

- 1. Bouton d'alimentation
- 2. Bouton Avance/pause
- 3. Voyant d'état Wi-Fi/Bluetooth
- 4. Voyants d'état de la batterie
- 5. Voyant d'état de l'imprimante

| Boutons                  | Fonction                                                                                                    |
|--------------------------|----------------------------------------------------------------------------------------------------|
| Ċ                        | Appuyez sur le bouton et maintenez-le enfoncé pendant quatre secondes pour allumer/éteindre l'imprimante.                                                                                    |
| Bouton<br>d'alimentation | Pour annuler la tâche d'impression en cours, assurez-vous que l'imprimante est bien allumée, puis appuyez sur ce bouton.                                                                     |
| Bouton<br>Avance/pause   | <ul> <li>État prêt : fait avancer une étiquette ou un reçu.</li> <li>État d'impression : met en pause l'impression. Pour reprendre l'impression, appuyez à nouveau sur ce bouton.</li> </ul> |

| Indicateur lumineux                | État                                        | Indication                                                                                                    |
|------------------------------------|---------------------------------------------|----------------------------------------------------------------------------------------------------|
|                                    | Non                                         | <ul><li>Deux possibilités :</li><li>L'appareil est hors tension.</li><li>L'imprimante est prête.</li></ul>                                                                                                    |
|                                    | Vert (clignotant)                           | L'imprimante est en pause.                                                                                                    |
| <b>ن اللہ ک</b><br>État imprimante | Vert (clignote toutes les<br>deux secondes) | L'imprimante est entrée en mode veille<br>après plus de deux minutes<br>d'inactivité. Pour modifier le temps<br>avant l'entrée en mode veille,<br>consultez le « FBPL Command<br>Reference Manual » (Manuel de<br>référence des commandes FBPL) sur<br>le site internet Brother support. |
|                                    | Rouge (fixe)                                | Le couvercle du compartiment de support est ouvert.                                                                                                    |
|                                    | Rouge (clignotant)                          | Une erreur s'est produite sur<br>l'imprimante.                                                                                                    |
|                                    | Orange (clignotant)                         | La batterie de l'imprimante est en charge.                                                                                                    |
|                                    | Vert (clignotant)                           | La batterie de l'imprimante est en charge.                                                                                                    |
| œ                                  | Vert (fixe)                                 | La batterie de l'imprimante est complètement rechargée.                                                                                                    |
| État de la batterie                | Rouge (clignotant)                          | <ul> <li>Deux possibilités :</li> <li>La température de la batterie est<br/>trop élevée.</li> <li>La batterie est détériorée.</li> </ul>                                                                                                    |
|                                    | Vert (clignotant)                           | L'imprimante communique avec un appareil Wi-Fi.                                                                                                    |
|                                    | Vert (fixe)                                 | L'imprimante est connectée à un appareil Wi-Fi.                                                                                                    |
| ~                                  | Bleu (clignotant)                           | L'imprimante communique avec un appareil Bluetooth.                                                                                                    |
| État Wi-Fi/Bluetooth               | Bleu (fixe)                                 | L'imprimante est connectée à un<br>appareil Bluetooth.                                                                                                    |
|                                    | Blanc (clignotant)                          | L'imprimante communique à la fois avec des appareils Bluetooth et Wi-Fi.                                                                                                    |
|                                    | Blanc (fixe)                                | L'imprimante est connectée à la fois<br>à des appareils Bluetooth et Wi-Fi.                                                                                                    |

### 2.2.5 Cycle de charge de la batterie

#### 1. Lorsque l'imprimante est allumée ou en cours d'utilisation

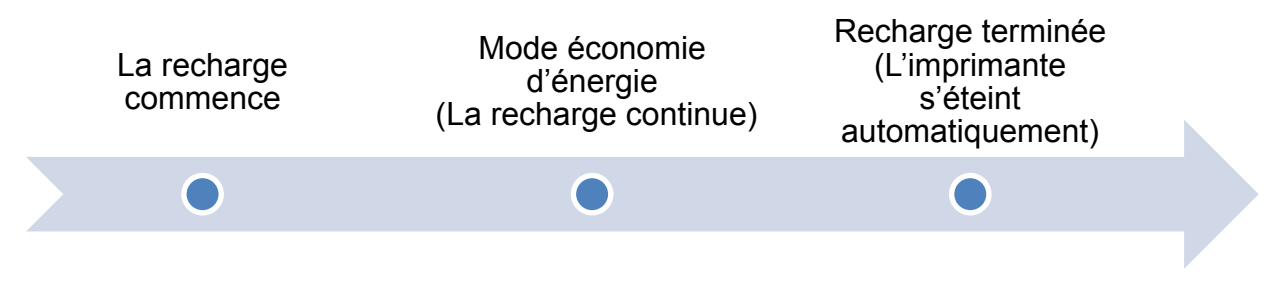

#### **Remarque**

L'imprimante s'éteint automatiquement si la batterie est complètement rechargée et n'a pas reçu de tâche d'impression pendant 30 minutes. Pour modifier le temps avant que l'imprimante se mette automatiquement hors tension, consultez « *FBPL Command Reference Manual » (Manuel de référence des commandes FBPL)* sur le Site internet Brother support.

• : Le voyant est allumé dans la couleur indiquée

->-vou->-vou

| Cycle de recharge                                                                                |                                                                         | Indic                                                                         | ateurs lumine                                                                   | eux                                        |                                               | Niveau de                  |
|--------------------------------------------------------------------------------------------------|-------------------------------------------------------------------------|-------------------------------------------------------------------------------|---------------------------------------------------------------------------------|--------------------------------------------|-----------------------------------------------|----------------------------|
|                                                                                                  |                                                                         |                                                                               |                                                                                 |                                            |                                               | charge                     |
| <ol> <li>Batterie en cours de<br/>recharge</li> </ol>                                            | •<br>•                                                                  |                                                                               | 。<br><b>日</b>                                                                   | 0                                          | G <mark>→</mark>                              | 0 % - 30 %                 |
|                                                                                                  | <b>⊙</b>                                                                | 0                                                                             |                                                                                 | 0                                          | <u>ل</u>                                      | 30 % - 60 %                |
|                                                                                                  | •<br>•                                                                  | 0                                                                             | • -                                                                             | 0                                          | <u>ل</u>                                      | 60 % -<br>100 %            |
|                                                                                                  | ○<br><b>(</b> ?                                                         | 0                                                                             | •                                                                               | 0                                          | ୦<br>୯/୩                                      | 100 %                      |
| <ol> <li>Mode économie<br/>d'énergie<br/>(Réduit la<br/>consommation<br/>électrique.)</li> </ol> | <ul> <li>Le vo<br/>(la red</li> <li>Pour<br/>bouto<br/>débra</li> </ul> | oyant d'éta<br>charge cor<br>sortir du m<br>on <b>d'alime</b><br>anchez l'ali | t de l'impriman<br>ntinue).<br>node économie<br>ntation, comm<br>mentation (éle | nte cligi<br>e d'éne<br>nencez<br>ectrique | note en ora<br>rgie, appu<br>à imprime<br>e). | ange<br>yez sur le<br>r ou |
| 3. Charge terminée                                                                               | Entièren                                                                | nent recha                                                                    | rgée, l'imprima                                                                 | ante s'e                                   | éteint auto                                   | matiquement.               |

#### **Remarque**

Pour vérifier l'état de charge, appuyez sur le bouton d'alimentation.

#### 2. Lorsque l'imprimante est éteinte

Pour vérifier l'état de charge, appuyez sur le bouton d'alimentation.

|              | inalca                 | ateurs lun   | nineux |                | Niveau de       |
|--------------|------------------------|--------------|--------|----------------|-----------------|
|              |                        |              |        |                | charge          |
| 0            | -                      | 0            | 0      | - <u>&gt;</u>  | 0 % - 30 %      |
| ŝ            |                        | Ð            |        | ወ/ !           |                 |
| ○ <b>(</b> ; | 0                      | - <u>0</u> - | 0      | <mark>\</mark> | 30 % - 60 %     |
| • (•         | 0                      | •            | -0-    | ⊎⁄!            | 60 % -<br>100 % |
| •)<br>•      | 0                      | •            | 0      | ი<br>ტ/!       | 100 %           |
|              | 0 (• 0 (•<br>0 (• 0 (• |              |        |                |                 |

#### **Remarque**

Par défaut, l'imprimante s'éteint automatiquement après 30 minutes d'inactivité. Pour modifier le temps avant que l'imprimante se mette automatiquement hors tension, consultez « *FBPL Command Reference Manual » (Manuel de référence des commandes FBPL)* sur le Site internet Brother support.

 Pour RJ-3035B/RJ-3055WB avec batterie intelligente PA-BT-010 uniquement Pour vérifier le niveau de charge et l'autonomie de la batterie Li-ion rechargeable, utilisez Brother Printer Management Tool (BPM). Vous pouvez télécharger la version de BPM pour votre modèle sur la page Téléchargement à l'adresse <u>support.brother.com</u>.

| ul<br>Ul | ~ |      | Utilisat. |            | Alerte     | Grou    | pe        | Config.     |           | Nom manuel     | French       |
|----------|---|------|-----------|------------|------------|---------|-----------|-------------|-----------|----------------|--------------|
|          |   | État | Nom       | Adresse IP | Nom modèle | Version | No. série | Kilométrage | Interface | Capa. Batterie | Vie Batterie |
|          |   | 8    |           |            | XXXXXXX    | XXXXXXX | XXXXXXX   | 0.1245      | ψ         | 89%            | GOOD         |
|          |   |      |           |            |            |         |           |             |           |                |              |

Pour afficher la capacité et l'autonomie de la batterie dans BPM :

- 1. Insérez la petite batterie sur votre imprimante.
- 2. Connectez l'imprimante à un ordinateur par câble USB ou Wi-Fi.
- 3. Démarrez BPM et cliquez sur le bouton **Config.**
- 4. Sélectionnez les paramètres **Système de gestion de batterie** de votre choix et fermez la boîte de dialogue **Config.**

| Config.                        |                           | 8 |
|--------------------------------|---------------------------|---|
| Exécut. au démar. Windows      | Aff. bouton tél. fichiers |   |
| OFF ~                          | $OFF$ $\checkmark$        |   |
| Recherche réseau auto          | Découy. Imp.              |   |
| ON ~                           | Auto ~                    |   |
| Afficher imp. hors ligne       |                           |   |
| ON ~                           |                           |   |
|                                |                           |   |
|                                |                           | _ |
| Système de gestion de batterie | e                         |   |
| Afficher capa. Batterie        |                           |   |
| Avertissement de niveau d      | de batterie <= 20         |   |
| Afficher Vie Batterie          |                           |   |
| Exporter régl.                 | Importer régl.            |   |

# 3. Configurer votre imprimante

### 3.1 Installation de la batterie

### • RJ-2035B/RJ-2055WB

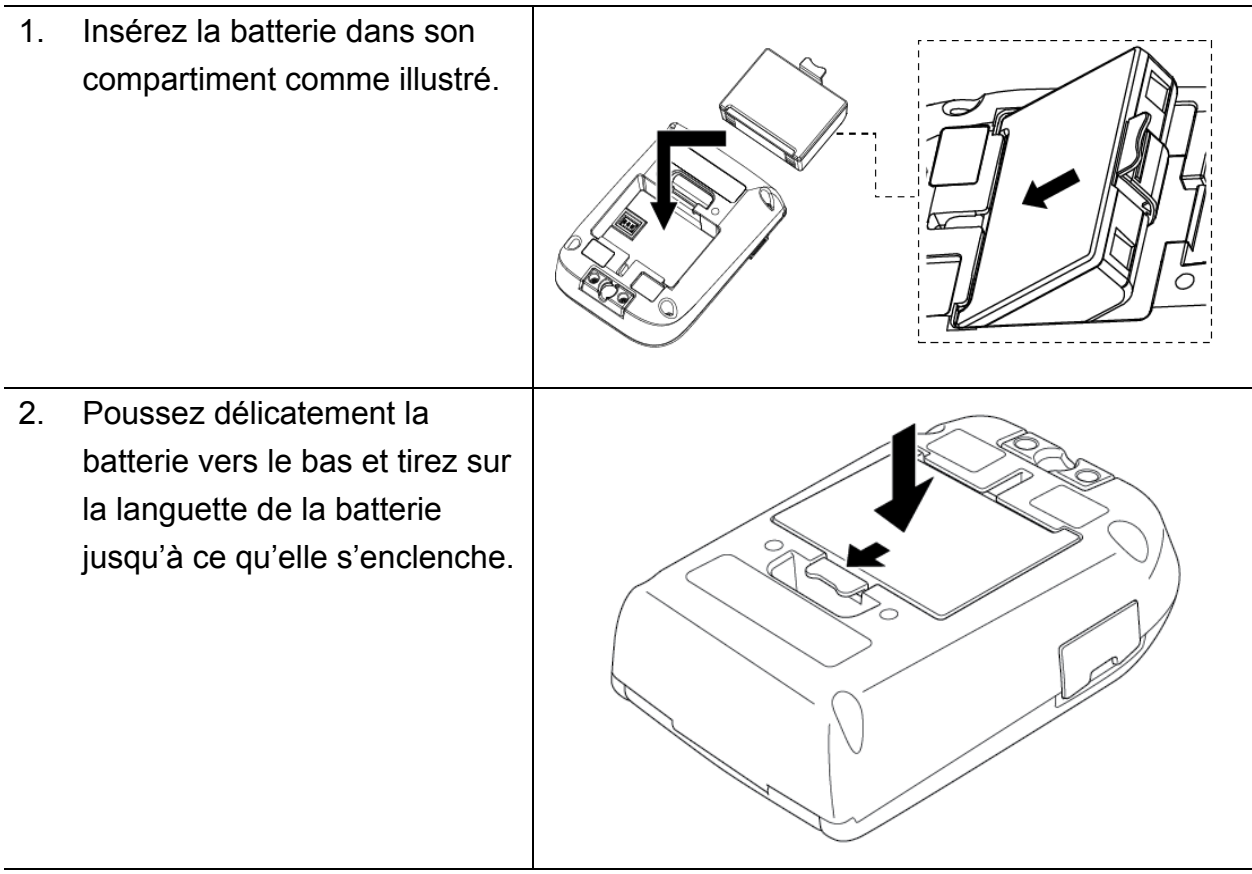

Avertissement de sécurité relatif à la batterie :

- ÉVITEZ de jeter la batterie au feu, l'exposer à la chaleur, de la modifier ou de la démonter.
- NE raccordez PAS les bornes + et avec des objets métalliques tels que du fil de fer. Ne portez pas ou n'entreposez pas la batterie avec des objets métalliques.
- NE jetez PAS la batterie avec les déchets ménagers.
- Observez toutes les règles applicables lorsque vous jetez ce produit.

• RJ-3035B/RJ-3055WB

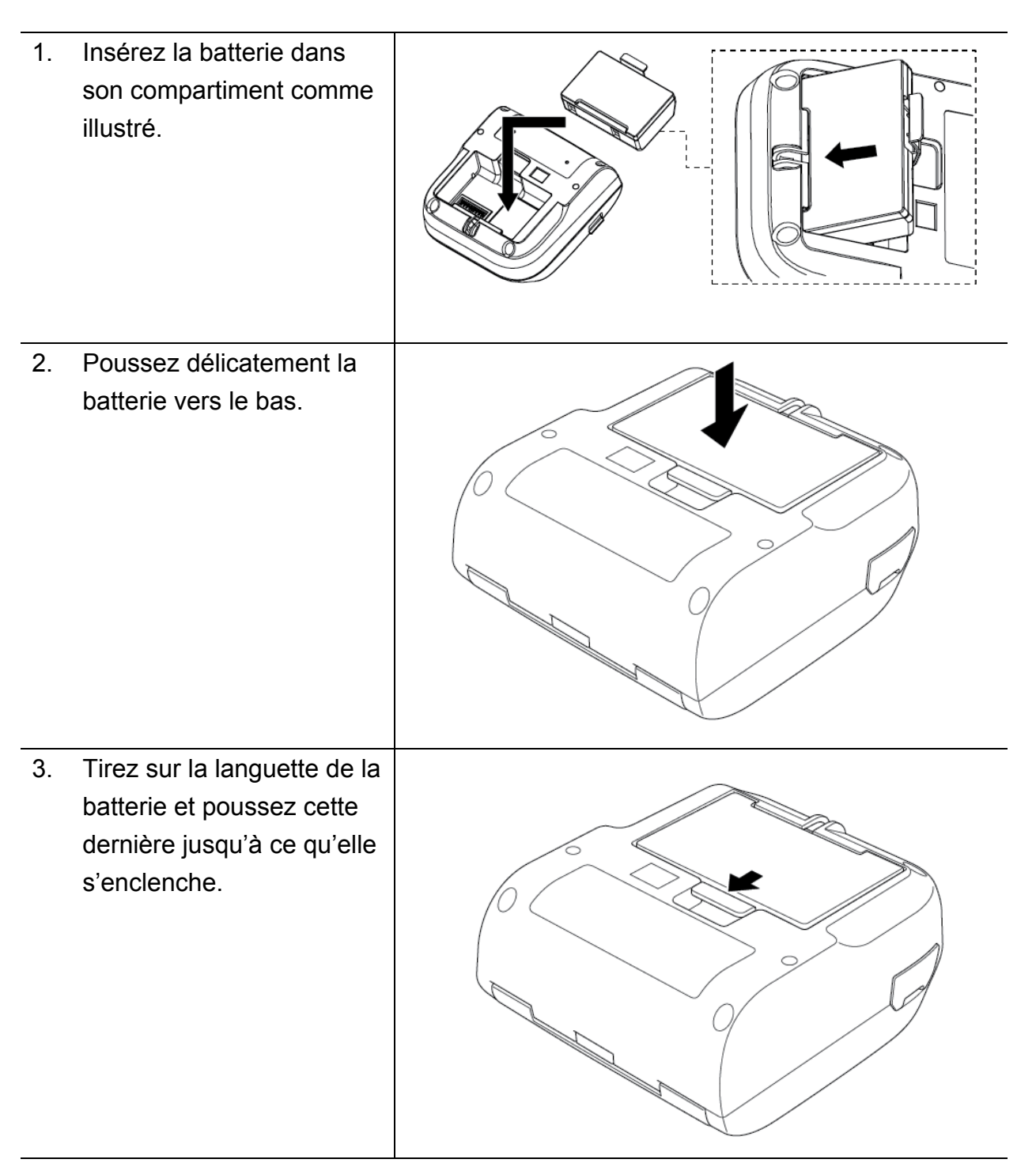

Avertissement de sécurité relatif à la batterie :

- ÉVITEZ de jeter la batterie au feu, l'exposer à la chaleur, de la modifier ou de la démonter.
- NE raccordez PAS les bornes + et avec des objets métalliques tels que du fil de fer. Ne portez pas ou n'entreposez pas la batterie avec des objets métalliques.
- NE jetez PAS la batterie avec les déchets ménagers.
- Observez toutes les règles applicables lorsque vous jetez ce produit.

### 3.2 Recharger la batterie

Veillez à recharger complètement la batterie avant la première utilisation. Cela peut prendre jusqu'à deux heures.

- Utilisation de la batterie lithium-ion rechargeable
- Une impression de densité élevée (sombre) décharge la batterie plus rapidement qu'une impression de faible densité. Vous pouvez définir la densité d'impression avec BPM (Brother Printer Management Tool).
- La charge de la batterie lithium-ion rechargeable doit avoir lieu dans un environnement dont la température est comprise entre 0 °C et 40 °C (32 °F et 104 °F) lorsque la batterie est installée dans l'imprimante, et entre 0 °C et 37 °C (32 °F et 98 °F) lorsque vous utilisez le chargeur de batterie ou le socle de charge, sinon la batterie ne sera pas chargée. Si la charge s'arrête parce que la température de l'environnement est trop basse ou trop élevée, placez l'imprimante dans un environnement dont la température est comprise entre 0 °C et 40 °C (32 °F et 104 °F) lorsque la batterie est installée dans l'imprimante, et entre 0 °C et 40 °C (32 °F et 104 °F) lorsque la batterie est installée dans l'imprimante, et entre 0 °C et 37 °C (32 °F et 98 °F) lorsque vous utilisez le chargeur de batterie ou le socle de charge, et réessayez de charger.
- La plage de températures de charge recommandée pour la batterie Lithium-ion rechargeable est de 5 °C à 35 °C (41 °F à 98 °F).
- Caractéristiques de la batterie lithium-ion rechargeable Pour optimiser les performances et la durée de vie de la batterie lithium-ion rechargeable :
- N'utilisez pas ou ne stockez pas la batterie Lithium-ion rechargeable dans un lieu exposé à des températures extrêmement élevées ou basses. Sinon, la batterie Lithium-ion rechargeable pourrait se détériorer plus vite.
- Retirez la batterie Lithium-ion rechargeable lorsque l'imprimante doit être stockée pendant une longue période.
- Stockez la batterie Lithium-ion rechargeable avec une charge d'environ 30 % dans un endroit sec et frais, à l'abri de la lumière directe du soleil. Par ailleurs, rechargez la batterie Lithium-ion rechargeable tous les six mois si vous la stockez pendant une période prolongée.
- Pendant la charge, il est normal que l'imprimante devienne chaude, et ce n'est pas dangereux. Arrêtez d'utiliser l'imprimante si elle devient trop chaude au toucher.

### 3.2.1 Charger la batterie de l'imprimante

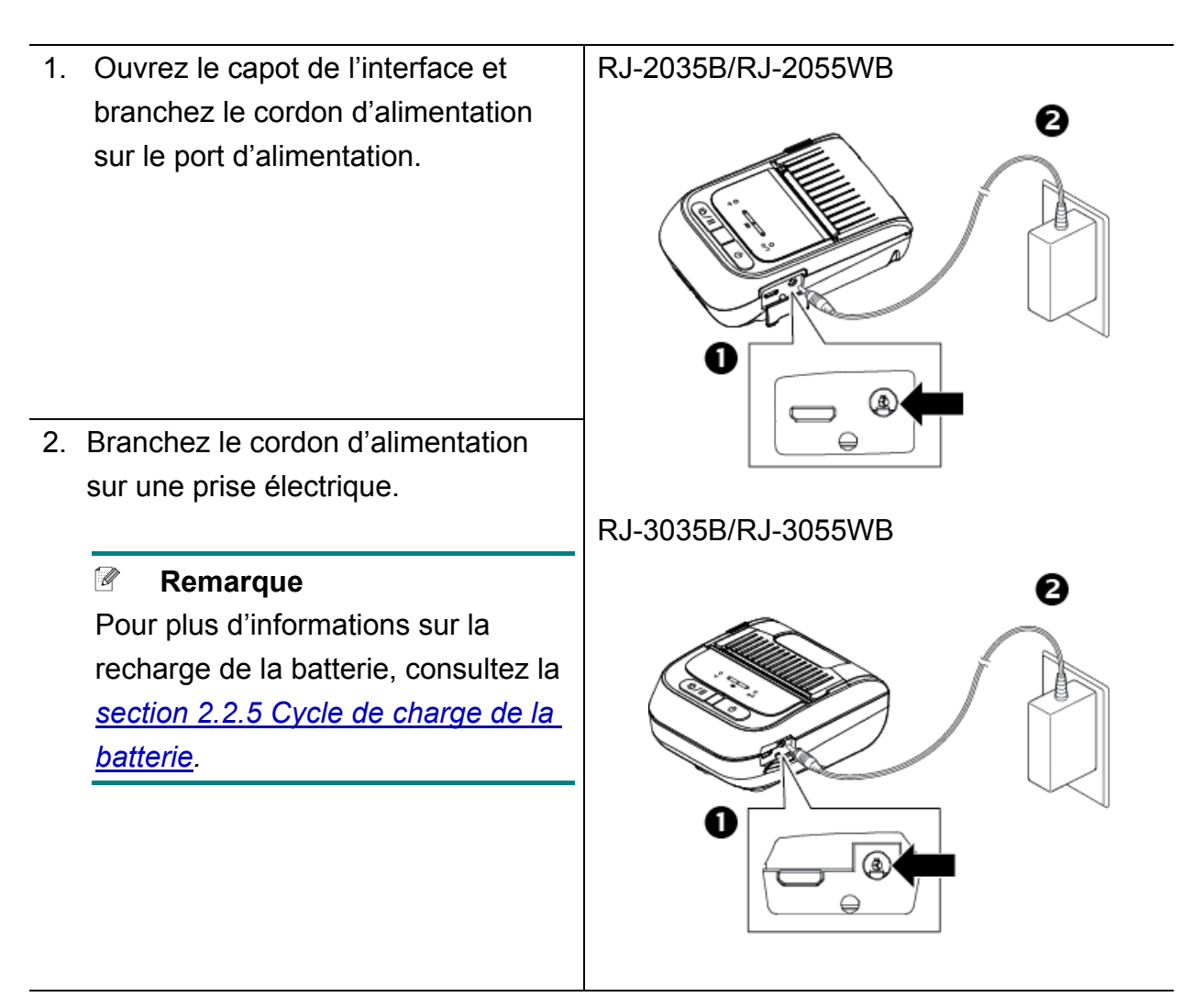

#### Température de charge

Pour une recharge sûre et optimale, veillez à recharger la batterie de l'imprimante dans un lieu où la température est comprise entre 0 et 40 °C (32 °F et 104 °F). La recharge peut s'arrêter si la température interne de l'imprimante ou de la batterie dépasse la température de fonctionnement maximale.

### 3.2.2 Recharger la batterie avec le chargeur de batterie (PA-BC-005) (en option : uniquement compatible avec les modèles RJ-3035B/RJ-3055WB)

1. Branchez l'adaptateur secteur du chargeur de batterie sur une prise électrique reliée à la terre. 2. Branchez le connecteur de la batterie sur la prise CC du 9 chargeur de batterie. 3. Insérez la batterie dans l'emplacement comme illustré. Remarque Pour les instructions d'installation de la batterie, consultez la section 3.1 Installation de la batterie.

- 4. Poussez la languette de la batterie vers le bas jusqu'à ce que la batterie s'enclenche.
- (Chargeur de batteries 4 baies uniquement) Placez l'interrupteur du chargeur de batterie en position On.

#### **Remarque**

Une fois la batterie entièrement rechargée, le voyant d'état de la batterie s'allume en vert et la charge cesse automatiquement.

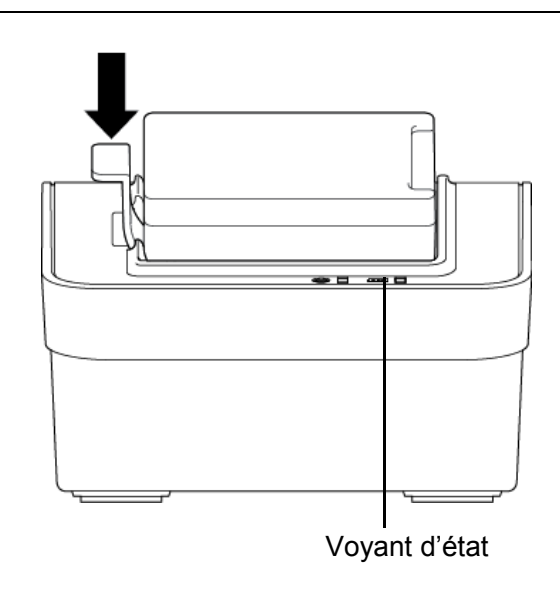

#### **Remarque**

Un chargeur de batteries 4 baies est également disponible.

- Pour RJ-2035B/RJ-2055WB : PA-4BC-001
- Pour RJ-3035B/RJ-3055WB : PA-4BC-002

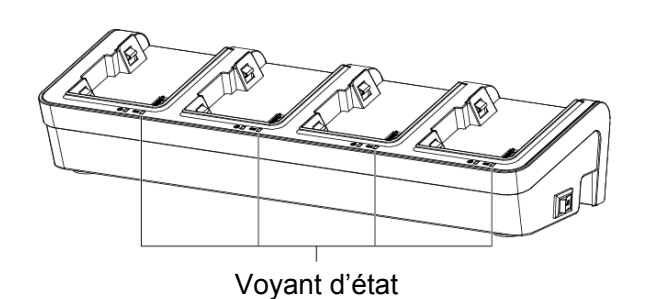

### 3.2.3 Recharger la batterie avec l'adaptateur de voiture (en option)

Pour charger la batterie Lithium-ion rechargeable, connectez l'imprimante avec l'adaptateur de voiture à la prise électrique 12 V à 24 V d'un véhicule (prise allume-cigare, ou similaire).

1. Connectez l'adaptateur de voiture à la prise électrique 12 V à 24 V du véhicule.

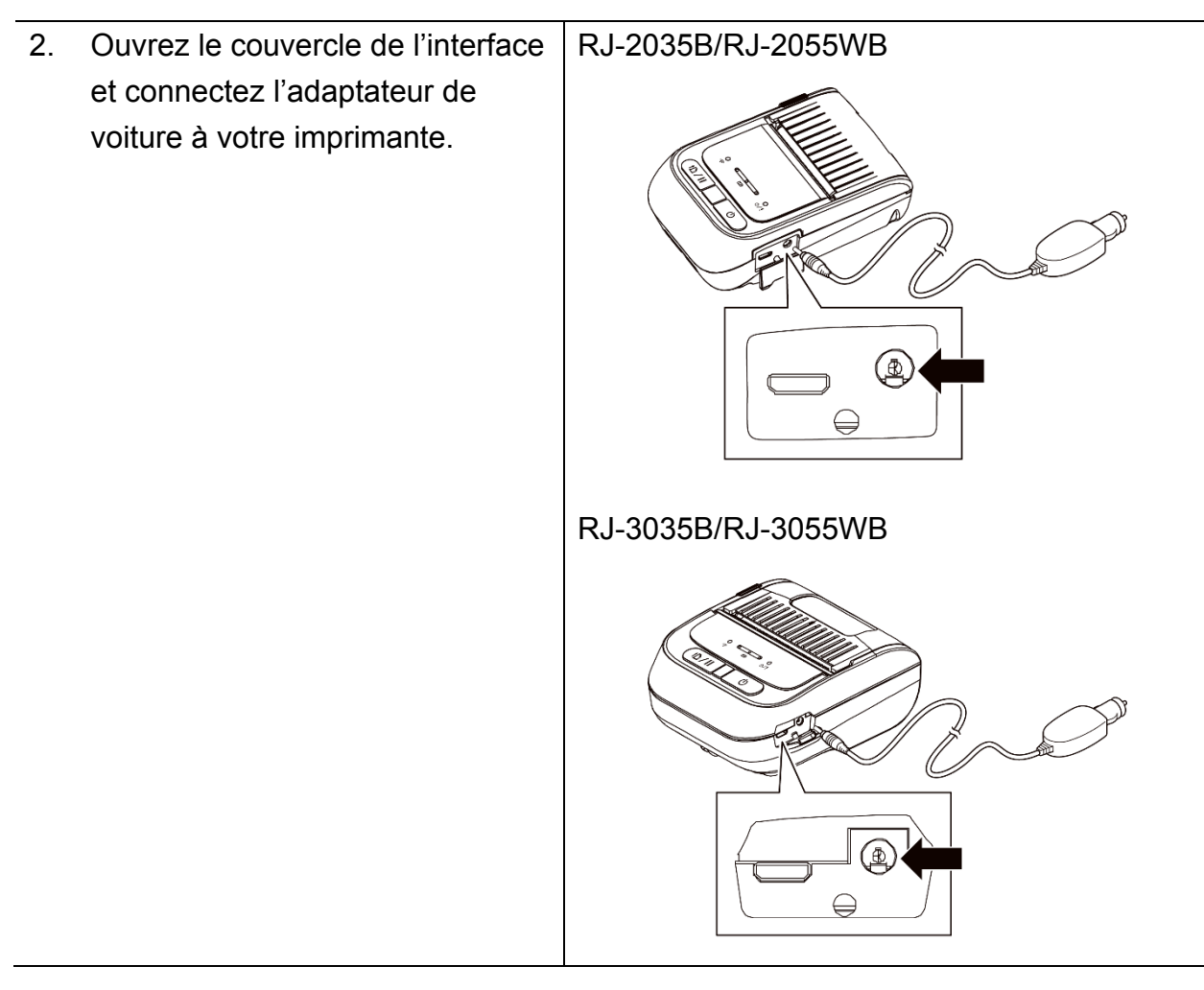

### 3.3 Chargement du support

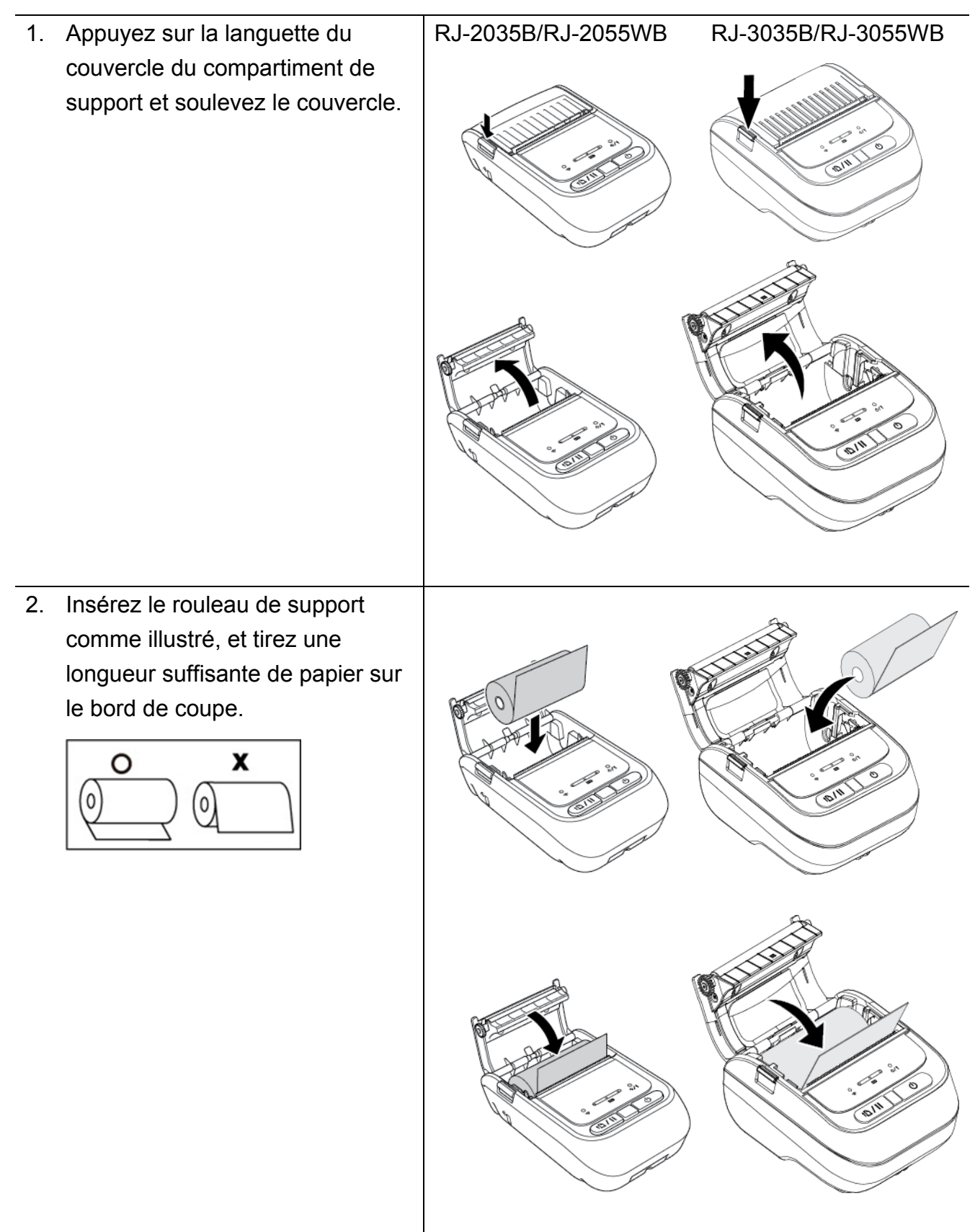

| 3. | Poussez des deux côtés du           | RJ-2035B/RJ-2055WB | RJ-3035B/RJ-3055WB |
|----|-------------------------------------|--------------------|--------------------|
|    | couvercle du compartiment de        |                    | 1                  |
|    | support pour le fermer              |                    |                    |
|    | délicatement, et vérifiez qu'il est |                    |                    |
|    | bien fermé.                         |                    |                    |
|    | Nous conseillons d'étalonner le     | and the second     |                    |
|    | capteur chaque fois que vous        |                    |                    |
|    | changez de support.                 |                    |                    |
|    | (Consultez la <u>section 5.1</u>    |                    |                    |
|    | <u>Étalonnage des capteurs</u>      |                    |                    |
|    | d'espacement/de marque noire.)      |                    |                    |

### 3.4 Installation du pilote d'imprimante

#### **Remarque**

Pour le nom et le numéro de série du modèle, consultez l'étiquette à la base de votre imprimante ou à l'intérieur du compartiment de la batterie.

La méthode d'installation du pilote dépend du type de connexion :

- <u>Connexion USB (Windows/Mac/Linux)</u>
- <u>Connexion Bluetooth (Windows)</u>
- <u>Connexion à un réseau Wi-Fi (Windows)</u>

#### 3.4.1 Connexion USB (Windows/Mac/Linux)

#### Remarque

#### Utilisateurs de Mac/Linux

Pour plus d'informations sur l'installation du pilote, consultez le guide d'installation du pilote fourni avec le pilote.

- 1. Connectez votre imprimante à l'ordinateur avec un câble USB.
- 2. Visitez <u>support.brother.com</u>, accédez à la page **Téléchargement** de votre modèle et téléchargez les derniers pilotes et logiciels.
- 3. Exécutez l'application Seagull Driver Wizard et sélectionnez **Install printer drivers** (Installer les pilotes d'imprimante) et **USB**.
- 4. Suivez les instructions à l'écran.

#### **Remarque**

Si vous ne parvenez pas à installer un pilote d'imprimante :

- Installez le pilote d'imprimante manuellement : Dans l'application Seagull Driver Wizard, sélectionnez Install printer drivers (Installer les pilotes d'imprimante) > Others (Autres).
- Supprimez les pilotes d'imprimante : Dans l'application Seagull Driver Wizard, sélectionnez Remove printer drivers (Supprimer les pilotes d'imprimante) > Automatically remove all Drivers by Seagull (Supprimer automatiquement tous les pilotes de Seagull) ou Use advanced printer driver removal options (Utiliser les options avancées de suppression de pilote).
- Réinitialisez les paramètres de l'imprimante :
   Démarrez BPM et cliquez sur Fonction imprimante > Défaut usine.

### 3.4.2 Connexion Bluetooth (Windows)

- 1. Vérifiez le nom local Bluetooth :
  - Avec BPM
    - a. Connectez l'imprimante et l'ordinateur avec un câble USB.
    - b. Cliquez sur **Configuration imprimante > Bluetooth**.

#### **Remarque**

Le nom local Bluetooth par défaut est « PS-\*\*\*\* » où \*\*\*\*\* représente les six derniers chiffres de l'adresse MAC Bluetooth sur la plaque signalétique de l'imprimante, située au dos de l'appareil.

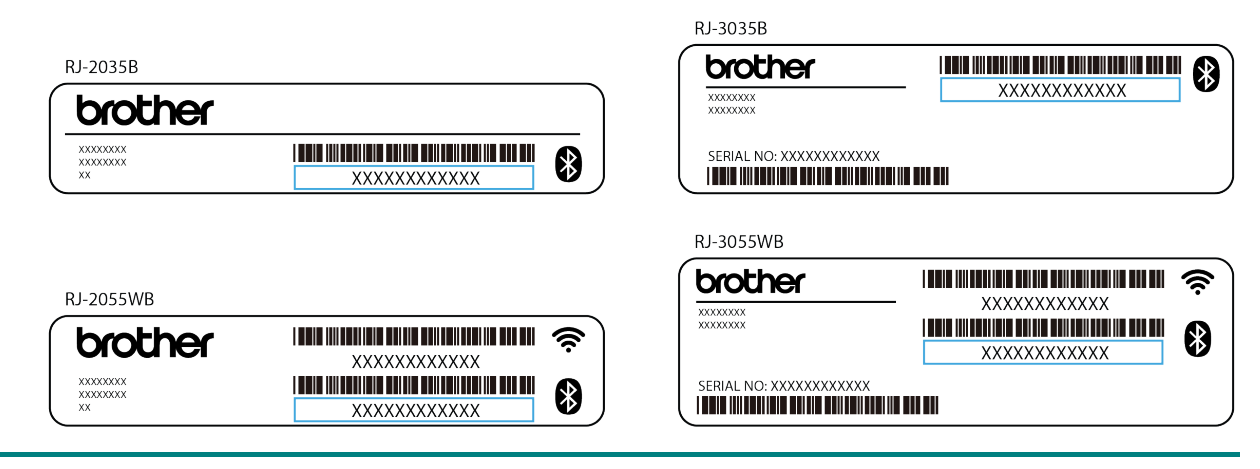

- 2. Activez la fonctionnalité Bluetooth de votre ordinateur.
- Jumelez l'ordinateur et l'imprimante : sélectionnez Démarrer > Paramètres > Appareils > Bluetooth et autres paramètres d'appareils et activez le Bluetooth.
- 4. Sélectionnez **Ajouter un appareil Bluetooth ou un autre appareil** et sélectionnez votre imprimante.
- 5. Visitez <u>support.brother.com</u>, accédez à la page **Téléchargement** de votre modèle et téléchargez les derniers pilotes et logiciels.
- 6. Exécutez l'application Seagull Driver Wizard et sélectionnez **Install printer drivers** (Installer les pilotes d'imprimante) et **Bluetooth**.

7. Suivez les instructions à l'écran.

#### **Remarque**

Si vous ne parvenez pas à installer un pilote d'imprimante :

 Supprimez les pilotes d'imprimante : Dans l'application Seagull Driver Wizard, sélectionnez Remove printer drivers (Supprimer les pilotes d'imprimante) > Automatically remove all Drivers by Seagull (Supprimer automatiquement tous les pilotes de Seagull) ou Use advanced printer driver removal options (Utiliser les options avancées de suppression de pilote).

Réinitialisez les paramètres de l'imprimante :
 Démarrez BPM et cliquez sur Fonction imprimante > Défaut usine.

#### ■ Reconnexion automatique avec un appareil mobile iOS via Bluetooth

Lorsque la fonction Reconnexion automatique avec un appareil mobile iOS via la fonction Bluetooth est activée, l'imprimante s'apparie automatiquement avec un appareil mobile iOS précédemment connecté (par exemple iPhone, iPad ou iPod Touch).

#### Remarque

BPM (Brother Printer Management Tool) ne prend pas en charge la connexion Bluetooth. Nous vous recommandons de connecter votre imprimante à l'ordinateur à l'aide d'un câble USB (acheté séparément).

- 1. Mettez l'imprimante sous tension.
- 2. Démarrez BPM. (Consultez la section 6 BPM (Brother Printer Management Tool).)
- 3. Cliquez sur le bouton **Outil commande**.
- 4. Entrez « SET BTLINKBACK ON », puis appuyez sur la touche Entrée.
- 5. Cliquez sur le bouton **Envoyer**.

#### Remarque

Pour désactiver la fonction de reconnexion automatique, entrez « **SET BTLINKBACK OFF** », appuyez sur la touche **Entrée**, puis cliquez sur le bouton **Envoyer**.

#### ■ Changement de mode Bluetooth

Il existe deux modes Bluetooth : Classic et Low Energy.

Pour plus d'informations sur le changement de mode Bluetooth, consultez *FAQ et Diagnostic* sur le Site internet Brother support à l'adresse <u>support.brother.com</u>.

### 3.4.3 Connexion à un réseau Wi-Fi (Windows)

Vérifiez que les paramètres de votre routeur/point d'accès sans fil et les paramètres réseau de votre imprimante sont corrects. Pour plus d'informations, consultez la documentation fournie avec votre routeur/point d'accès sans fil ou contactez le fabricant du routeur, votre administrateur système ou votre fournisseur d'accès à Internet.

- 1. Configurez les paramètres réseau :
- Avec BPM
  - 1. Connectez votre imprimante à l'ordinateur avec un câble USB.
  - 2. Cliquez sur Configuration imprimante > Wi-Fi.
  - 3. Spécifiez les valeurs **SSID**, **Cryptage** et **Clé** (mot de passe réseau), puis cliquez sur **Définir**.
  - 4. Cliquez sur **Obtenir** et confirmez que l'adresse IP de votre imprimante est correcte.
- Visitez <u>support.brother.com</u>, accédez à la page Téléchargement de votre modèle et téléchargez les derniers pilotes et logiciels.
- 3. Exécutez l'application Seagull Driver Wizard et sélectionnez **Install printer drivers** (Installer les pilotes d'imprimante) et **Network** (Réseau).
- 4. Sélectionnez votre imprimante, puis cliquez sur Next (Suivant).
- Si votre port TCP/IP ne figure pas dans la liste, cliquez sur Create port (Créer un port) et sélectionnez Standard TCP/IP port (Port TCP/IP standard) > New Port (Nouveau port).
- Saisissez l'adresse IP et le nom du port de votre imprimante, puis cliquez sur Next (Suivant).
- 7. Cliquez sur Finish (Terminer).
- 8. Revenez à la fenêtre **Specify Port** (Spécifier le port) et sélectionnez le port que vous avez créé.
- 9. Suivez les instructions à l'écran.

#### **Remarque**

Si vous ne parvenez pas à installer un pilote d'imprimante :

• Supprimez les pilotes d'imprimante :

Dans l'application Seagull Driver Wizard, sélectionnez **Remove printer drivers** (Supprimer les pilotes d'imprimante) > **Automatically remove all Drivers by Seagull** (Supprimer automatiquement tous les pilotes de Seagull) ou **Use advanced printer driver removal options** (Utiliser les options avancées de suppression de pilote).

• Réinitialisez les paramètres de l'imprimante :

Démarrez BPM et cliquez sur **Fonction imprimante > Défaut usine**.

### 3.5 Création et impression d'étiquettes avec BarTender

BarTender est un outil de création d'étiquettes téléchargeable gratuitement depuis la page du produit à l'adresse <u>support.brother.com</u>.

- 1. Lancez BarTender.
- 2. Suivez les instructions à l'écran pour créer une étiquette.

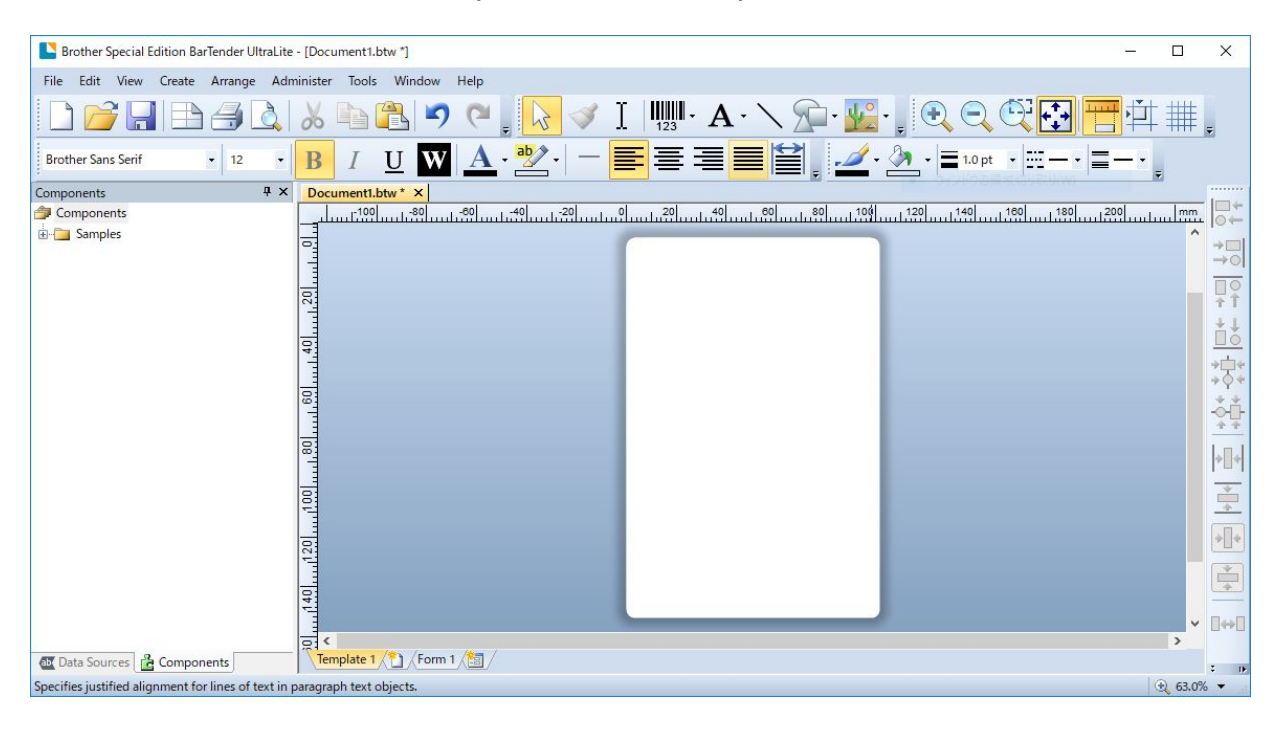

#### Remarque

Pour plus d'informations sur l'utilisation de BarTender, cliquez sur Help (Aide).

3. Cliquez sur **File** (Fichier) > **Print** (Imprimer) pour imprimer l'étiquette.

# 4. Accessoires

### 4.1 Installation du clip de ceinture

- RJ-2035B/RJ-2055WB
  - Insérez le clip de ceinture sur la fente à l'arrière de l'imprimante, comme illustré.
  - 2. Poussez le clip vers le bas jusqu'à ce qu'il s'enclenche.

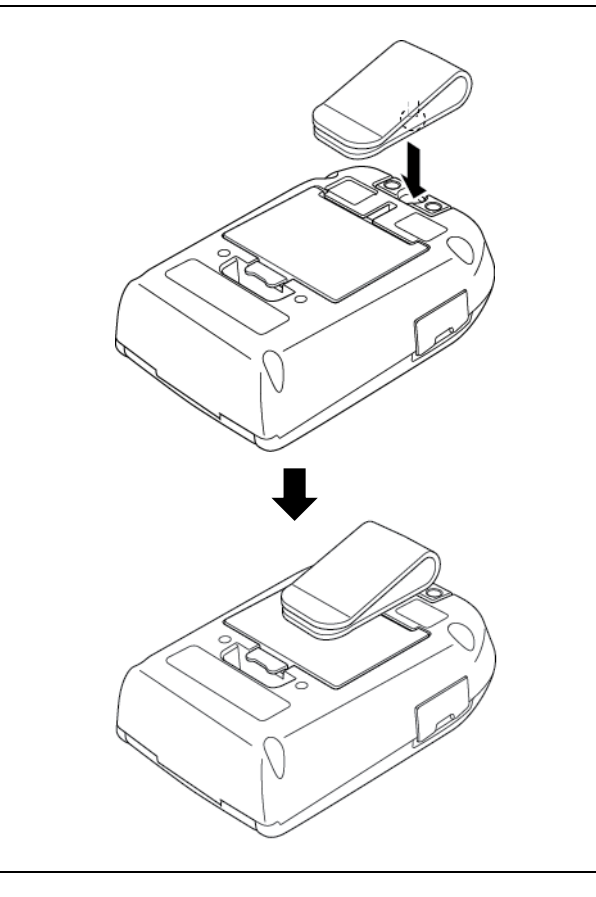

### • RJ-3035B/RJ-3055WB

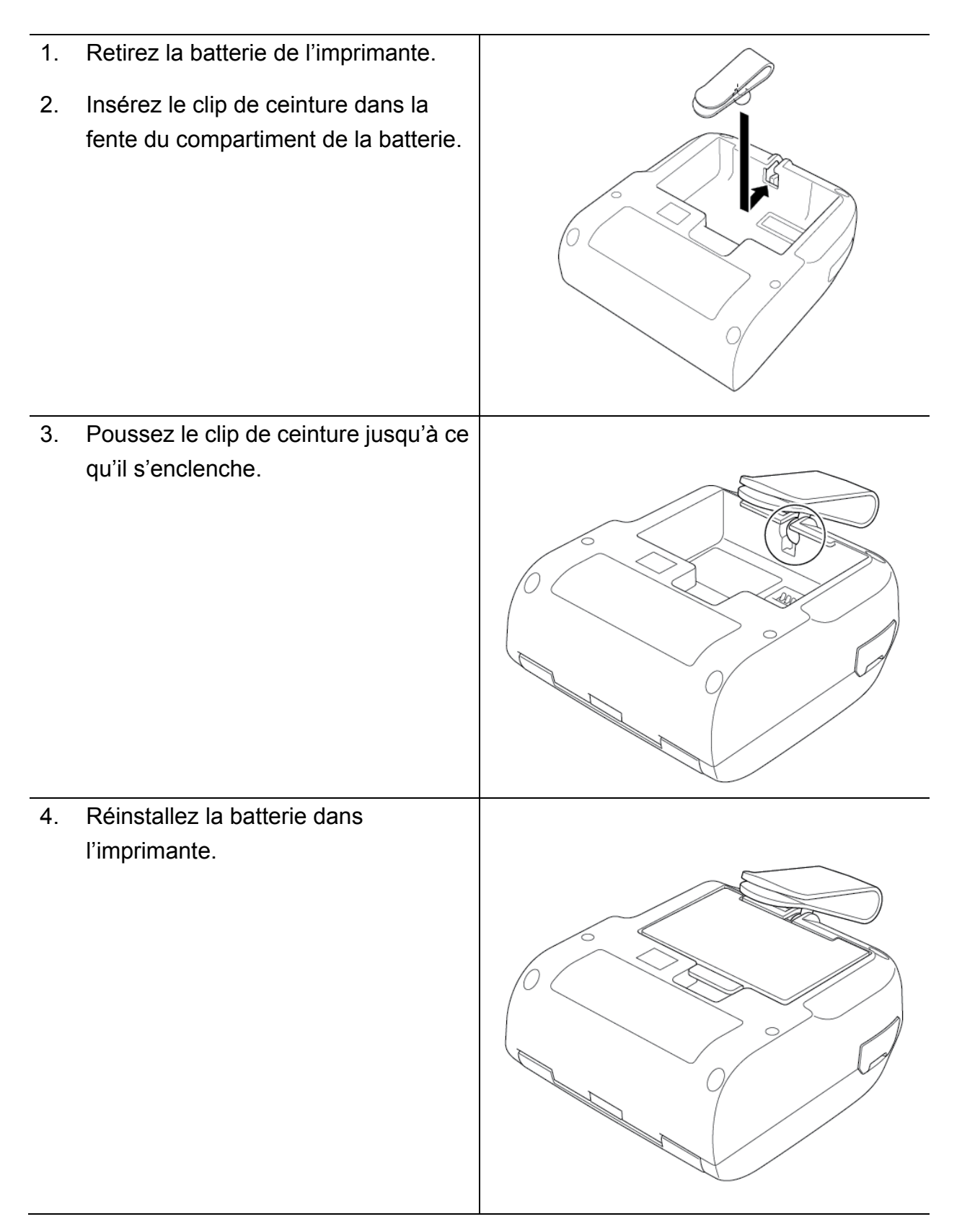

### 4.2 Installation du support de rouleau (PA-RH-002) (facultatif)

### • RJ-3035B/RJ-3055WB uniquement

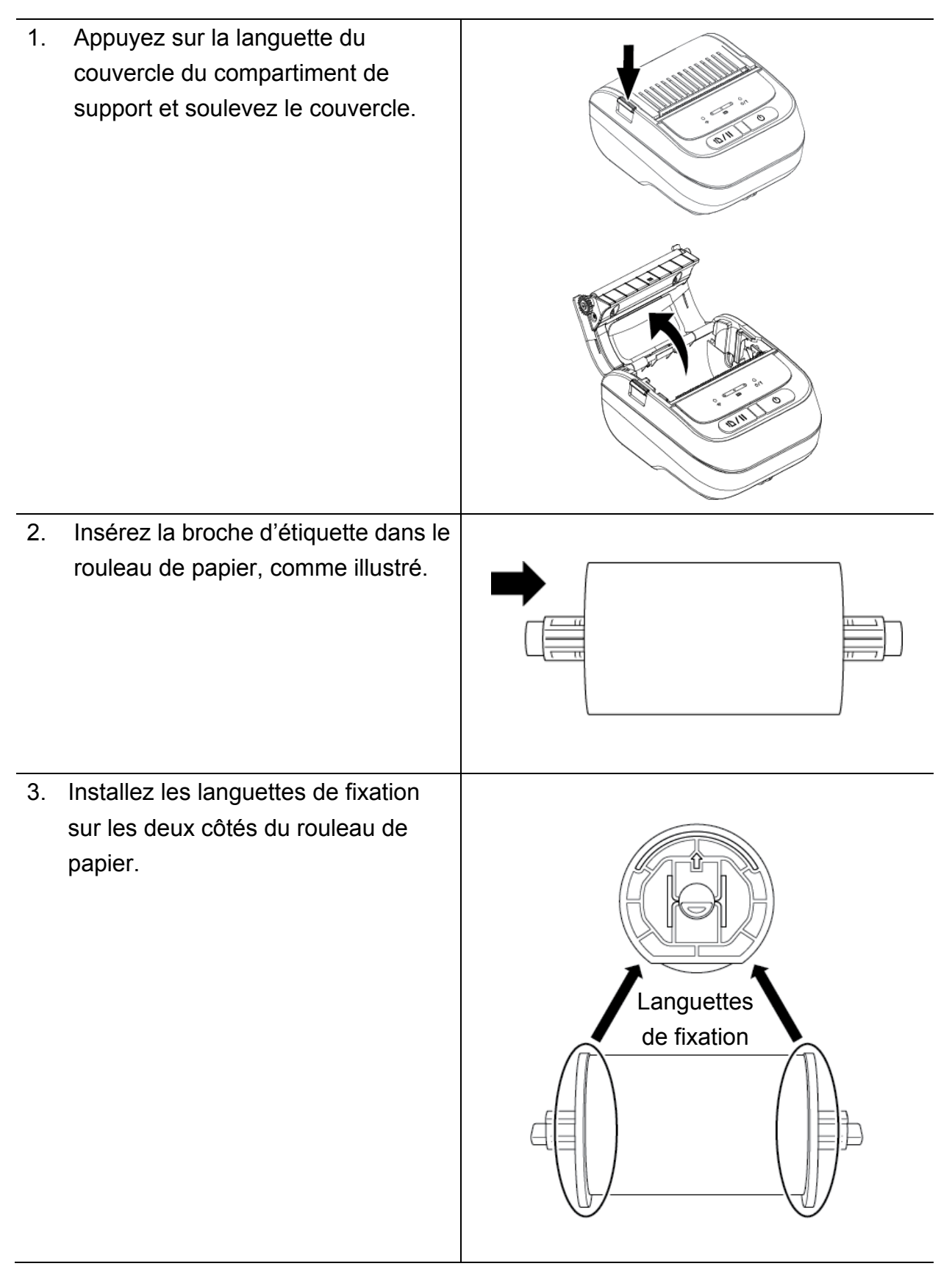

4. Insérez le rouleau d'étiquette avec les languettes de fixation et la broche de rouleau d'étiquette installées dans l'imprimante.

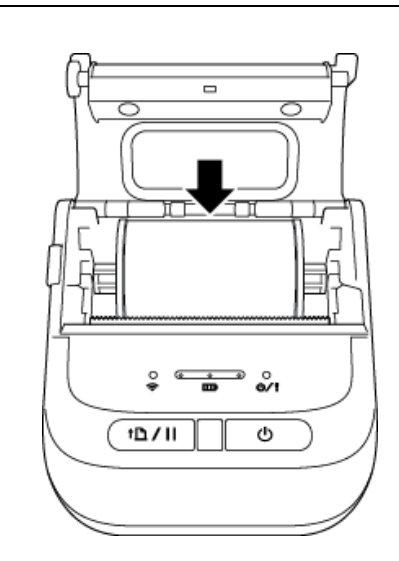

 Poussez des deux côtés du couvercle du compartiment de support pour le fermer délicatement, et vérifiez qu'il est bien fermé.

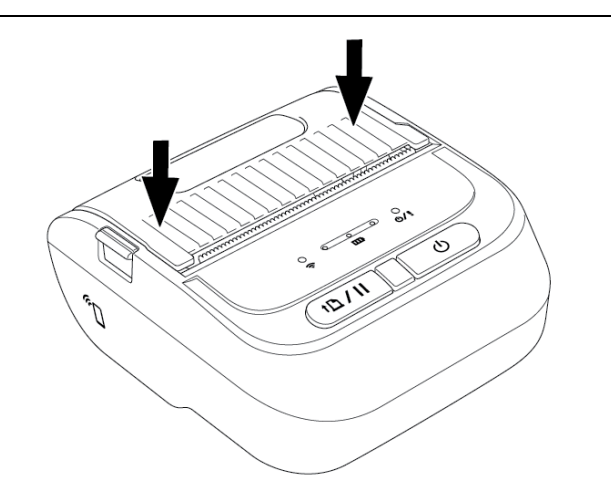

### 4.3 Installation de l'espaceur de rouleau (facultatif)

- Pour RJ-2035B/RJ-2055WB : PA-RS-001
- Pour RJ-3035B/RJ-3055WB : PA-RS-002

#### **Remarque**

Pour utiliser une largeur de support personnalisée, installez le nombre requis d'espaceurs de rouleau dans le compartiment de support. Utilisez le même nombre d'espaceurs de rouleau de chaque côté.

Largeurs disponibles : 25,4 mm (1"), 38,1 mm (1,5"), 50,8 mm (2") et 63,5 mm (2,5").

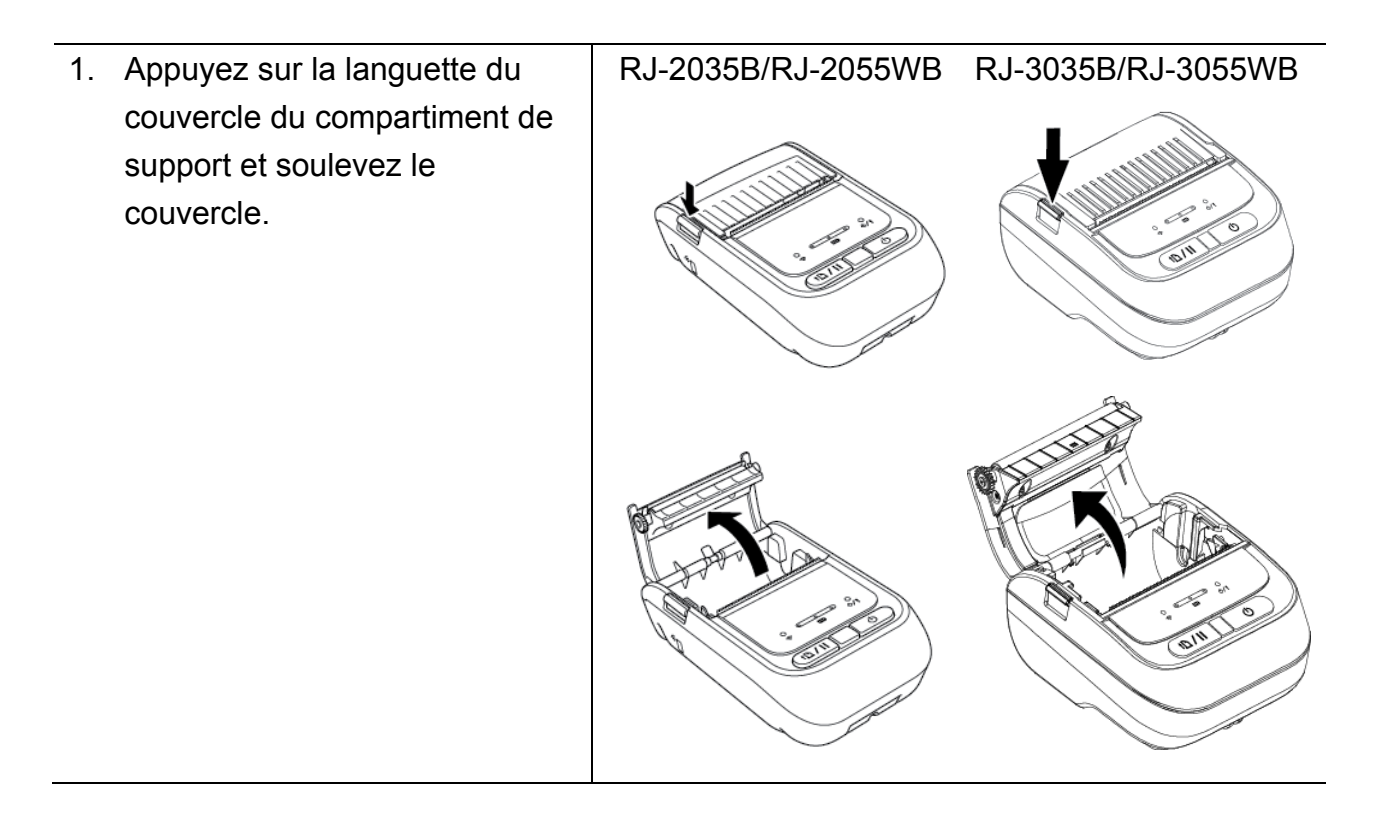

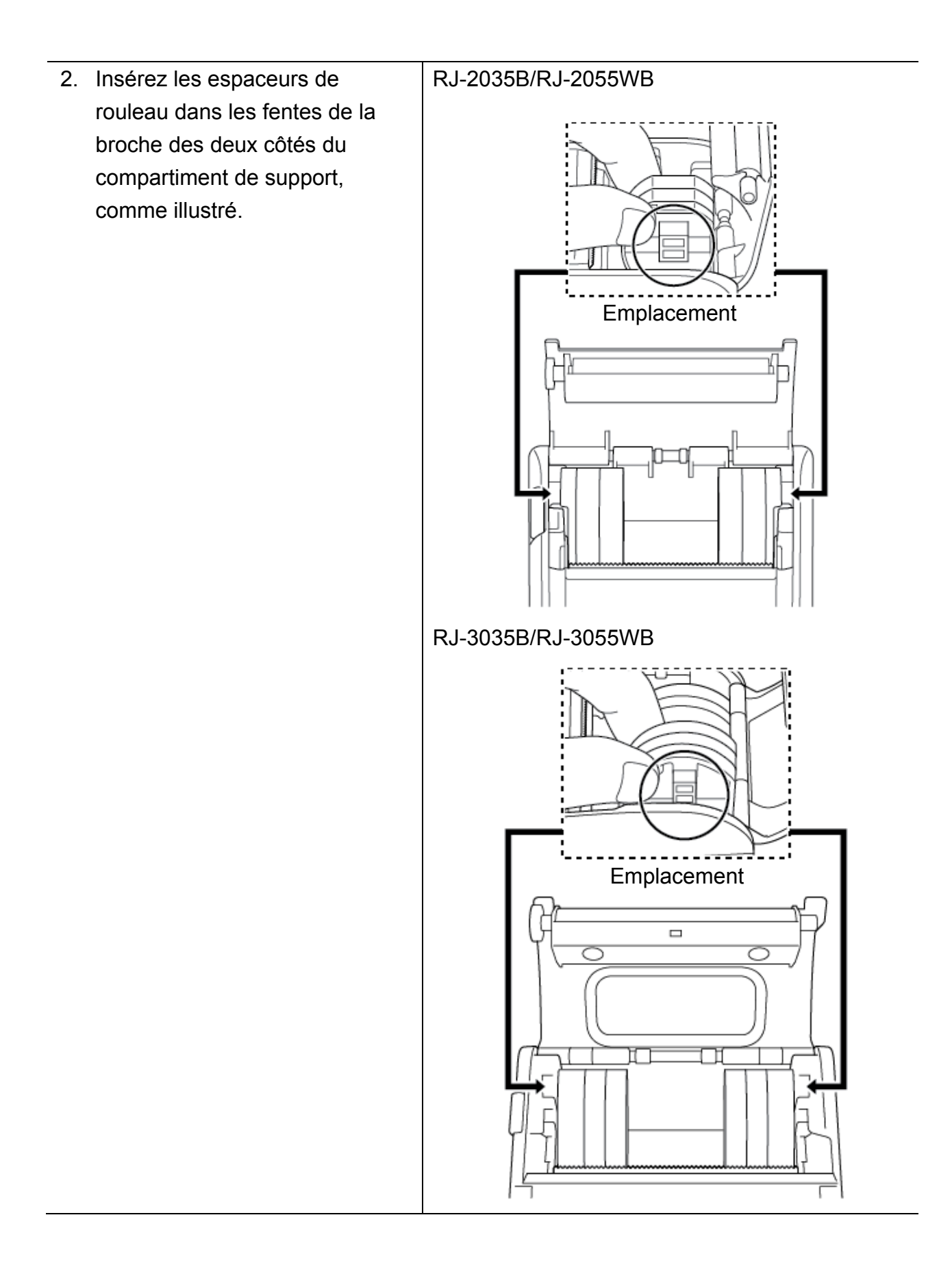

### RJ-2035B/RJ-2055WB Remarque Le support peut être changé entre les largeurs 25,4 mm (1"), 38,1 mm (1,5"), 50,8 mm (2") et 63,5 mm (2,5") en attachant ou détachant les deux côtés des espaceurs de rouleau. Lorsque vous installez les espaceurs de rouleau, utilisez le même nombre d'espaceurs de rouleau de chaque côté. п 25,4 mm (1") de largeur 38,1 mm (1,5") de largeur 50,8 mm (2") de largeur RJ-3035B/RJ-3055WB $\overline{\bigcirc}$ 25,4 mm (1") de largeur 38,1 mm (1,5") de largeur 50,8 mm (2"

| de largeur 63,5 mm (2,5") \_\_\_de largeur\_\_\_  Poussez des deux côtés du couvercle du compartiment de support pour le fermer délicatement, et vérifiez qu'il est bien fermé.

#### Remarque

Lorsqu'il est bien fermé, le couvercle du compartiment de support s'enclenche et l'imprimante fait avancer automatiquement une petite quantité de support.

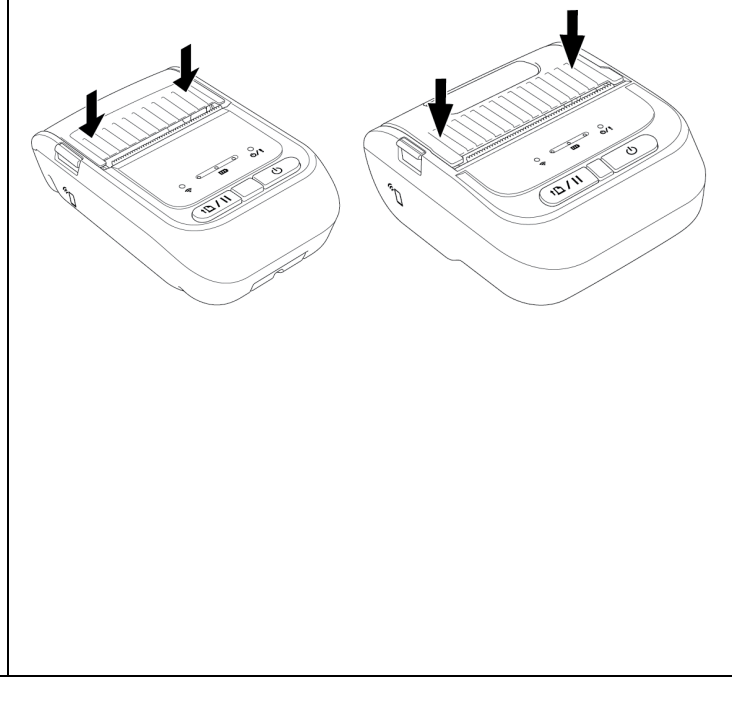

# 4.4 Utilisation de l'étui de protection IP54 avec bandoulière (facultatif)

- Pour RJ-2035B/RJ-2055WB : PA-CC-002
- Pour RJ-3035B/RJ-3055WB : PA-CC-003
- 1. Utilisez la fermeture à glissière pour ouvrir le capot de l'étui. 2. Placez l'imprimante dans l'étui. Remarque Le côté à imprimer doit faire face au capot extérieur, comme indiqué. 11/0

3. Refermez le capot de l'étui. Vérifiez que le capot extérieur est ouvert et fixé lors de l'impression.

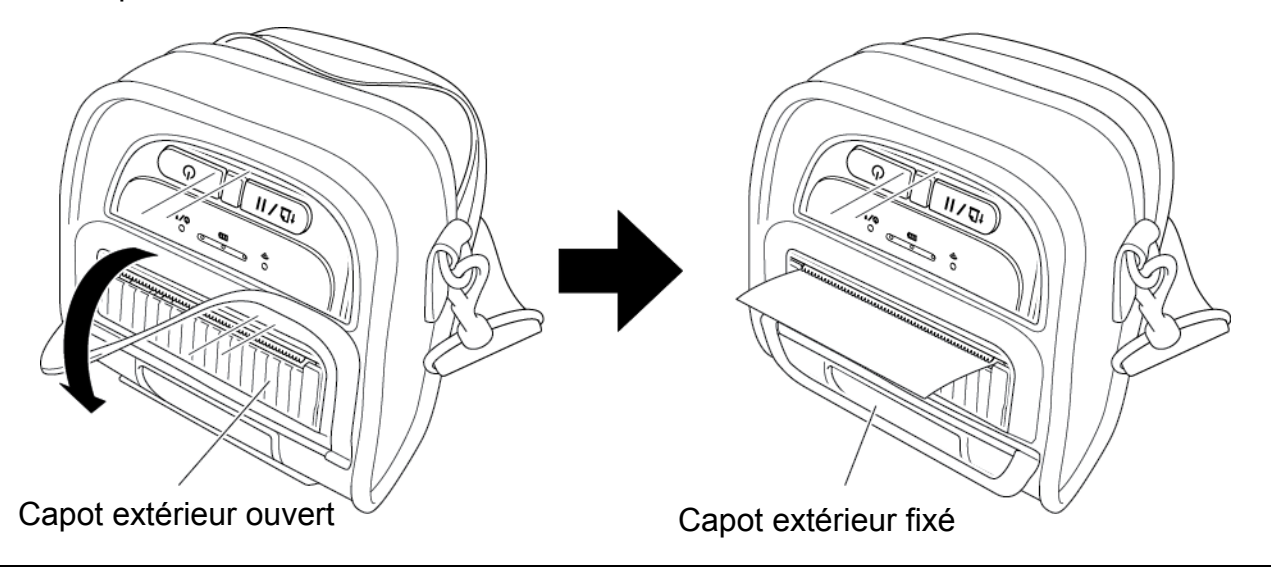

### 4.5 Installation de la bandoulière avec adaptateur (facultatif)

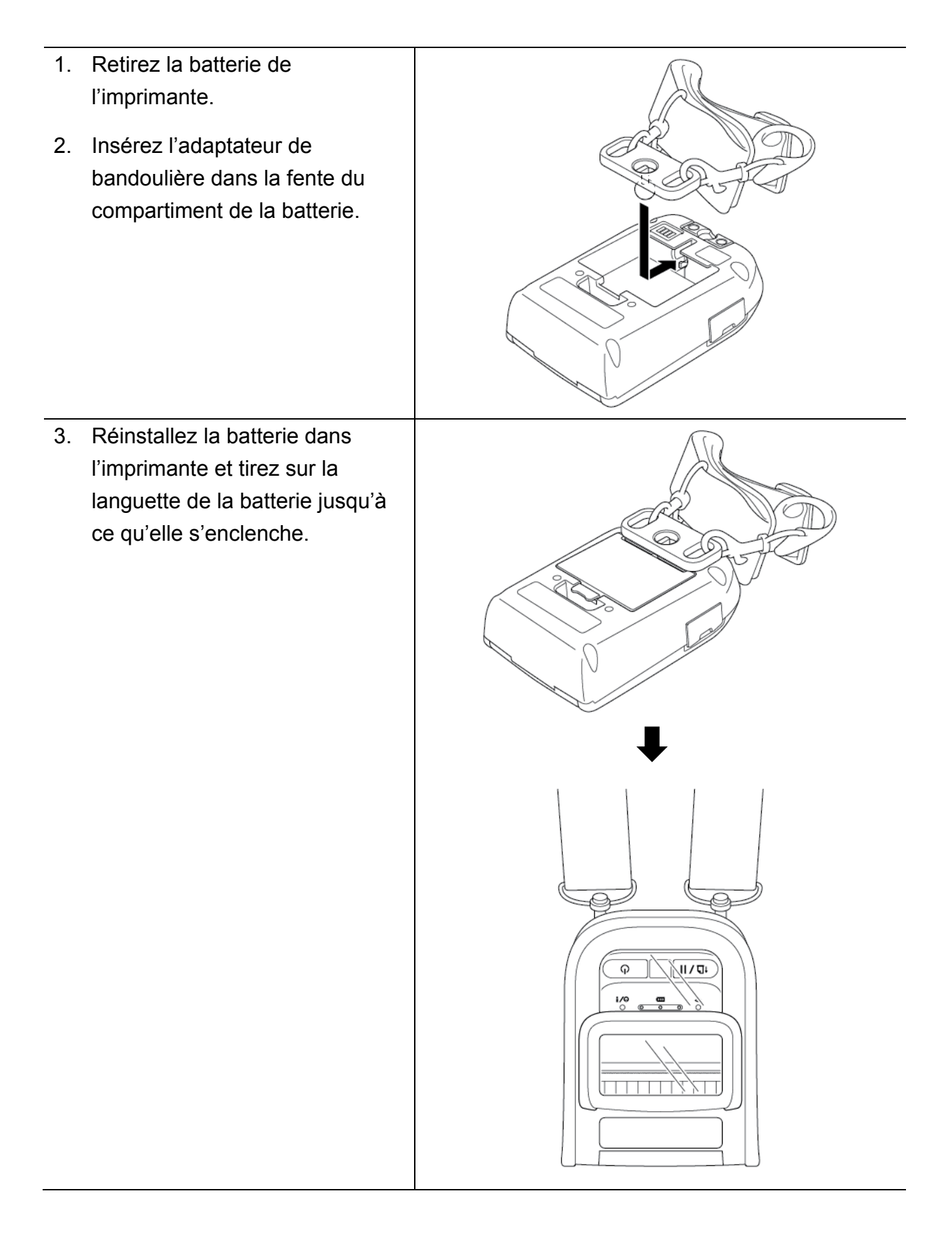

### 4.6 Utilisation du socle de charge 1 baie (en option)

- Pour RJ-2035B/RJ-2055WB : PA-CR-003
- Pour RJ-3035B/RJ-3055WB : PA-CR-004

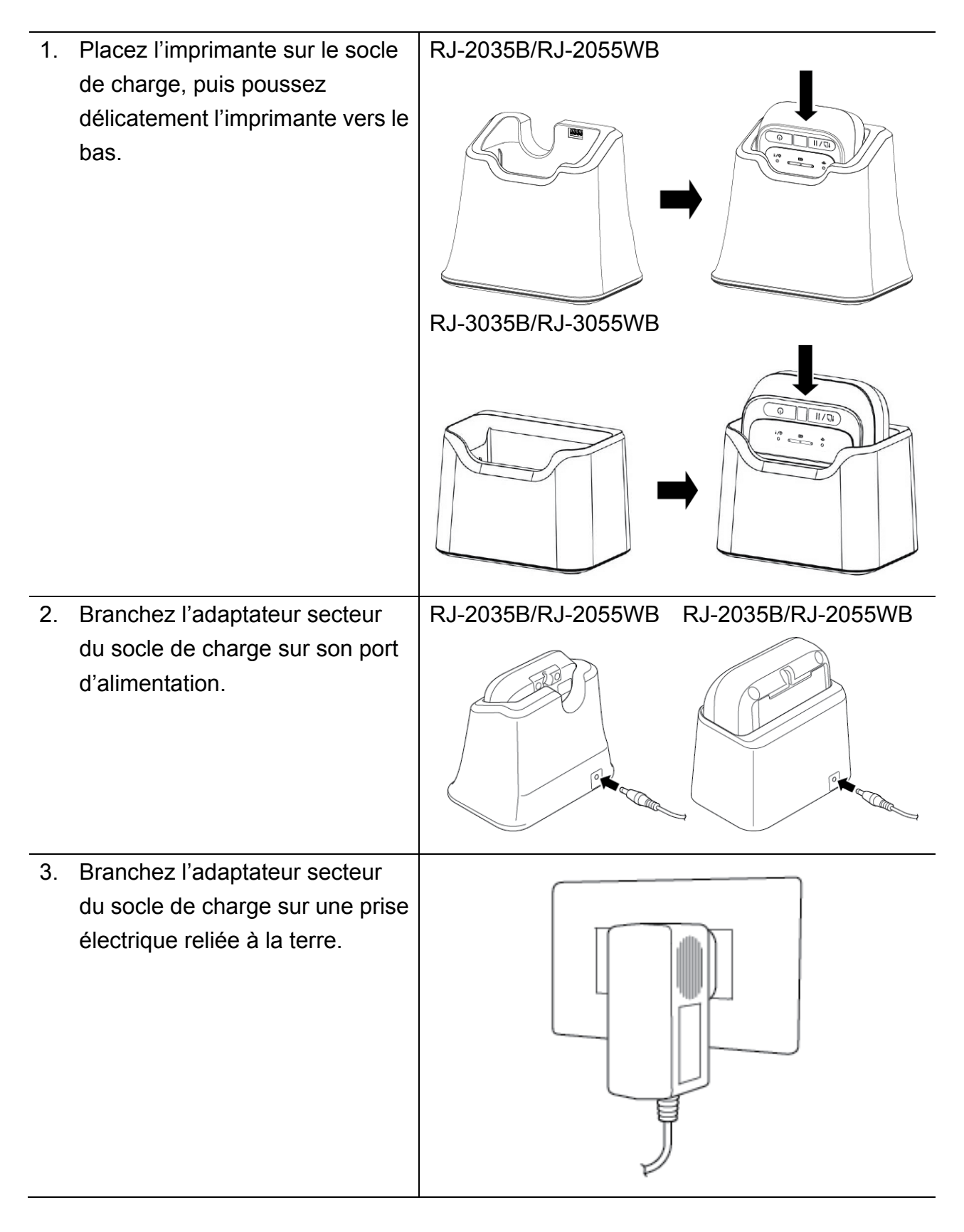

4. La recharge commence. RJ-2035B/RJ-2055WB RJ-3035B/RJ-3055WB Lorsque la batterie est complètement rechargée, les i/Q څ 0 0 0 0 0 trois voyants d'état de la batterie s'éclairent en vert. ·/\* = .

### 4.7 Utilisation du socle de charge à batteries 4 baies (en option)

- Pour RJ-2035B/RJ-2055WB : PA-4CR-001
- Pour RJ-3035B/RJ-3055WB : PA-4CR-002

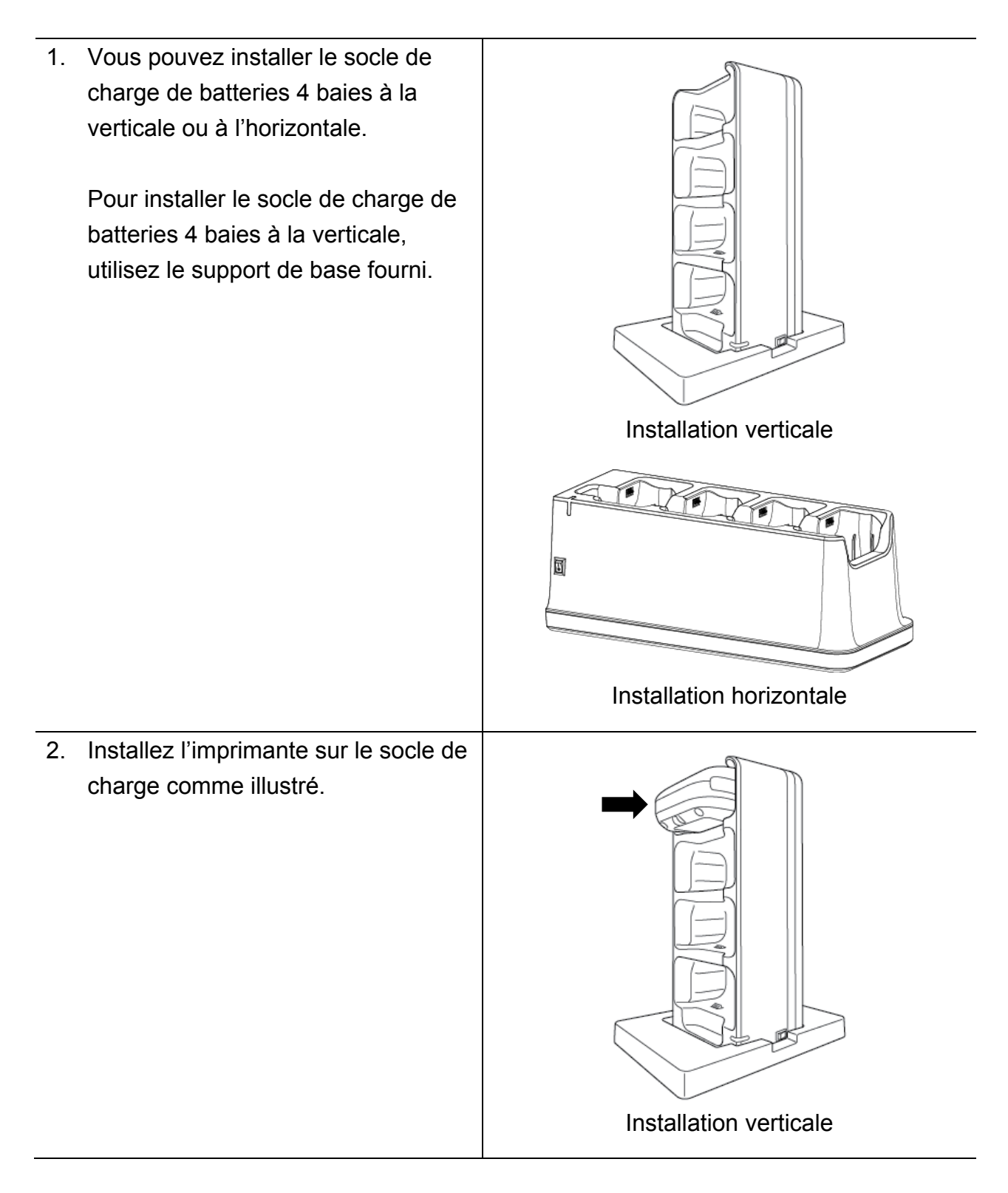

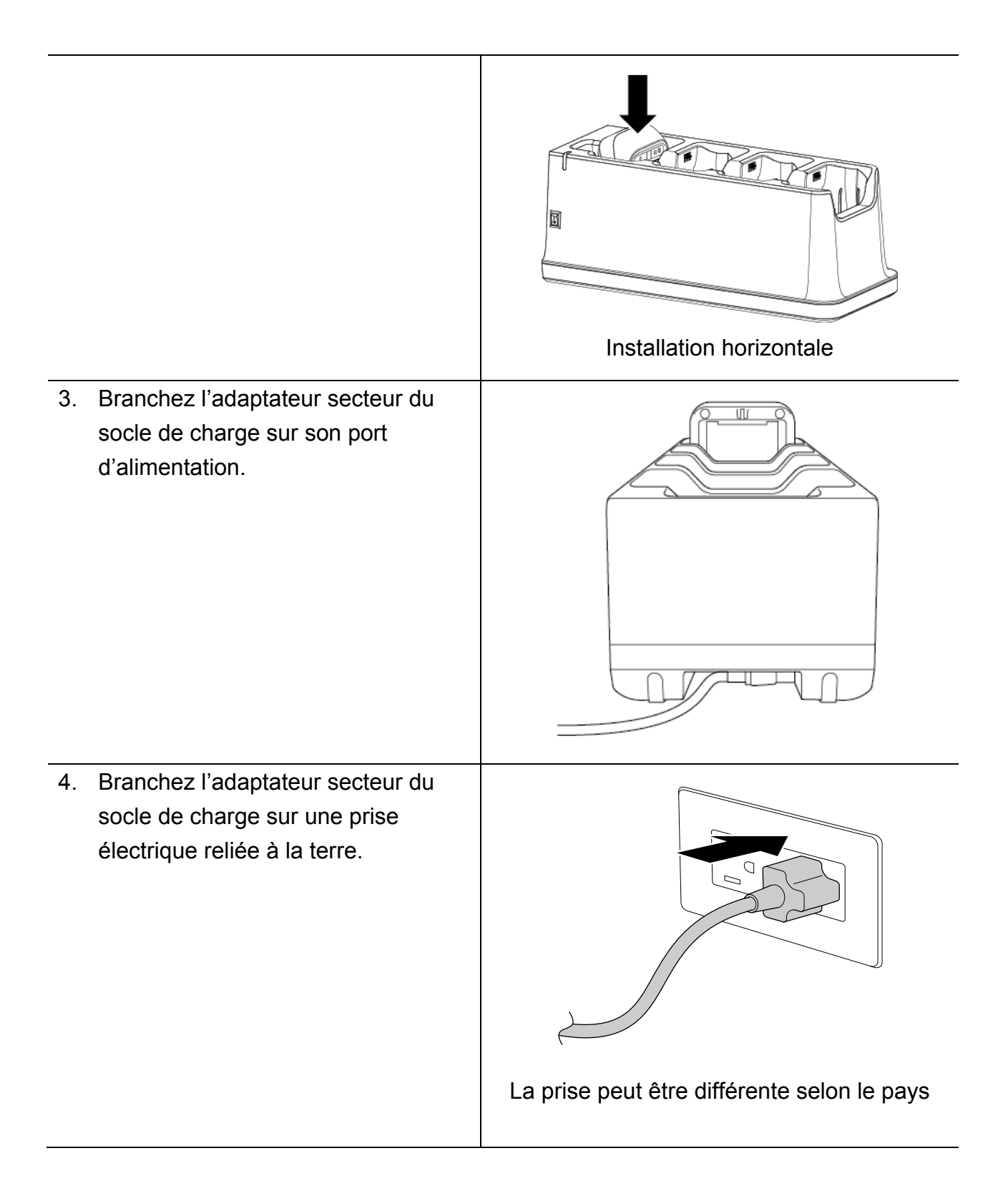

5. Mettez l'interrupteur du socle de charge en position allumée. Le voyant du socle de charge clignote en bleu et la recharge commence.

Lorsque la batterie est complètement rechargée, les trois voyants d'état de la batterie sur l'imprimante s'éclairent tous en vert.

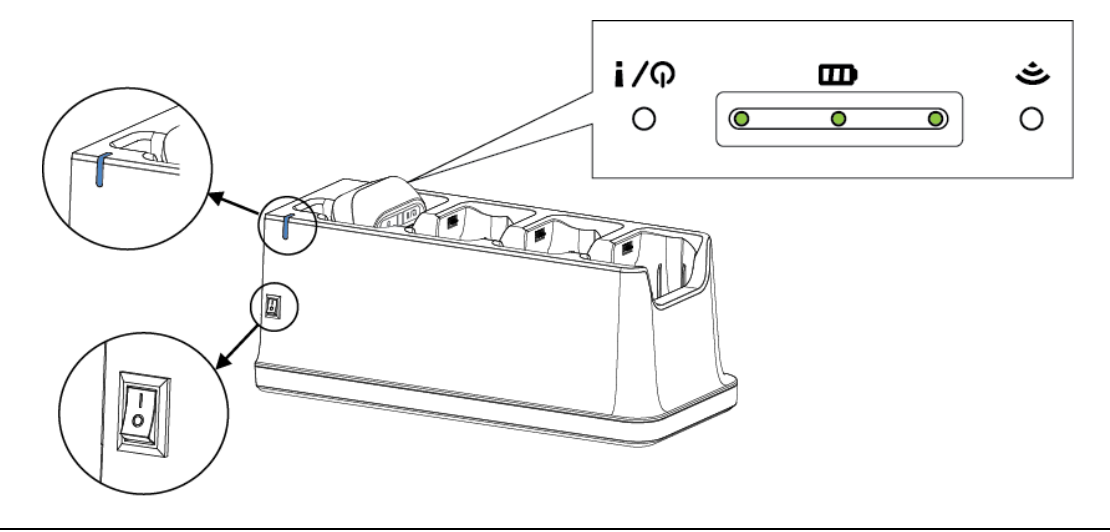

### 4.8 Batterie Lithium-ion rechargeable (en option)

- Pour RJ-2035B/RJ-2055WB : PA-BT-008 (Standard)
- Pour RJ-3035B/RJ-3055WB : PA-BT-009 (Standard), PA-BT-010 (Petite batterie)

# 5. Utilitaires à l'allumage

Il y a trois utilitaires à l'allumage pour configurer et tester les fonctions de l'imprimante.

Pour activer un utilitaire à l'allumage :

- 1. Mettez l'imprimante hors tension.
- 2. Appuyez de façon prolongée sur le bouton **Avance/pause** († 1), puis allumez l'imprimante.
- 3. Relâchez le bouton **Avance/pause** lorsque les voyants indiquent la fonction que vous souhaitez :
- ou : Le voyant est allumé dans la couleur indiquée
- : Le voyant clignote dans la couleur indiquée

| Con  | nbinaisons de voy | ants   | l                   | Jtilitaire à l'alluma | ge                  |
|------|-------------------|--------|---------------------|-----------------------|---------------------|
|      | Fo                | nction | 1. Étalonnage       | 2. Autotest et        | 3. Réinitialisation |
|      |                   |        | du capteur          | entrée en             | de l'imprimante     |
| Voya | nt                |        | papier              | mode vidage           |                     |
| 0    | 0 0 0             | 0      |                     |                       |                     |
| Ś    | œ                 | ወ/!    |                     |                       |                     |
|      | Orange (allumé)   |        |                     |                       |                     |
| 0    | <u> </u>          | 0      | Relâchez le         |                       |                     |
| ŝ    | •                 | ወ/!    | bouton              |                       |                     |
|      | 5 fois            |        | Avance/pause        |                       |                     |
|      |                   |        | († <u>1</u> ) / []) |                       |                     |
| 0    | <u> </u>          | 0      |                     | Relâchez le           |                     |
| ŝ    | Ē                 | ወ/!    |                     | bouton                |                     |
|      | 5 fois            |        |                     | Avance/pause          |                     |
|      |                   |        |                     | († <u>1</u> ) / [])   |                     |
| 0    | -0-0              | 0      |                     |                       | Relâchez le         |
| ŝ    | <b>E</b>          | ወ/!    |                     |                       | bouton              |
|      | 5 fois            |        |                     |                       | Avance/pause        |
|      |                   |        |                     |                       | († <u>1</u> ) / []) |
| 0    |                   | 0      |                     |                       |                     |
| Ś    | œ                 | ወ/!    |                     |                       |                     |
|      | Vert (allumé)     |        |                     |                       |                     |

### 5.1 Étalonnage des capteurs d'espacement/de marque noire

La sensibilité du capteur d'espacement/de marque noire doit être étalonnée quand :

- Une nouvelle imprimante est achetée
- Le support d'étiquette est changé

Pour étalonner le capteur d'espacement/de marque noire :

- 1. Mettez l'imprimante hors tension.
- 2. Appuyez de façon prolongée sur le bouton **Avance/pause** († 1), puis allumez l'imprimante.
- 3. Relâchez le bouton Avance/pause lorsque le voyant d'état de l'imprimante passe

Les voyants changeront dans l'ordre qui suit :

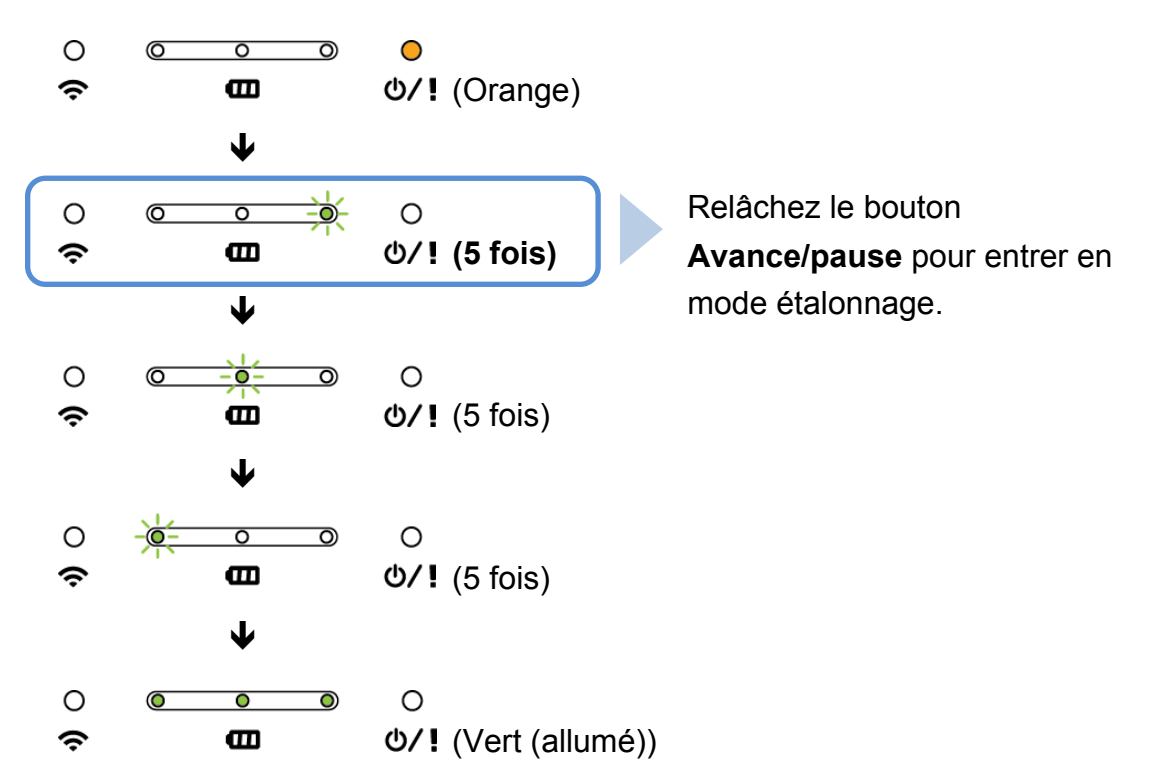

Une fois l'étalonnage effectué, vous pouvez reprendre l'impression.

### 5.2 Autotest et mode vidage

L'imprimante étalonne le capteur, détecte la longueur du support, imprime les paramètres internes et entre en mode vidage.

Pour effectuer l'autotest et entrer en mode vidage :

- 1. Mettez l'imprimante hors tension.
- 2. Appuyez de façon prolongée sur le bouton **Avance/pause** († 1), puis allumez l'imprimante.
- 3. Relâchez le bouton Avance/pause lorsque le voyant d'état de l'imprimante passe

○ ○ ○ ○
 ○ ○
 ○ ○
 ○ ○
 ○ ○
 ○ ○
 ○ ○
 ○ ○
 ○ ○
 ○ ○
 ○ ○
 ○ ○
 ○ ○
 ○ ○
 ○ ○
 ○ ○
 ○ ○
 ○ ○
 ○ ○
 ○ ○
 ○ ○
 ○ ○
 ○ ○
 ○ ○
 ○ ○
 ○ ○
 ○ ○
 ○ ○
 ○ ○
 ○ ○
 ○ ○
 ○ ○
 ○ ○
 ○ ○
 ○ ○
 ○ ○
 ○ ○
 ○ ○
 ○ ○
 ○ ○
 ○ ○
 ○ ○
 ○ ○
 ○ ○
 ○ ○
 ○ ○
 ○ ○
 ○ ○
 ○ ○
 ○ ○
 ○ ○
 ○ ○
 ○ ○
 ○ ○
 ○ ○
 ○ ○
 ○ ○
 ○ ○
 ○ ○
 ○ ○
 ○ ○
 ○ ○
 ○ ○
 ○ ○
 ○ ○
 ○ ○
 ○ ○
 ○ ○
 ○ ○
 ○ ○
 ○ ○
 ○ ○
 ○ ○
 ○ ○
 ○ ○
 ○ ○
 ○ ○
 ○ ○
 ○ ○
 ○ ○
 ○ ○
 ○ ○
 ○ ○
 ○ ○
 ○ ○
 ○ ○
 ○ ○
 ○ ○
 ○ ○
 ○ ○
 ○ ○
 ○ ○
 ○ ○
 ○ ○
 ○ ○
 ○ ○
 ○ ○
 ○ ○
 ○ ○
 ○ ○
 ○ ○
 ○ ○
 ○ ○
 ○ ○
 ○ ○
 ○ ○
 ○ ○
 ○ ○
 ○ ○
 ○ ○
 ○ ○
 ○ ○
 ○ ○
 ○ ○
 ○ ○
 ○ ○
 ○ ○
 ○ ○
 ○ ○
 ○ ○</

Les voyants changeront dans l'ordre qui suit :

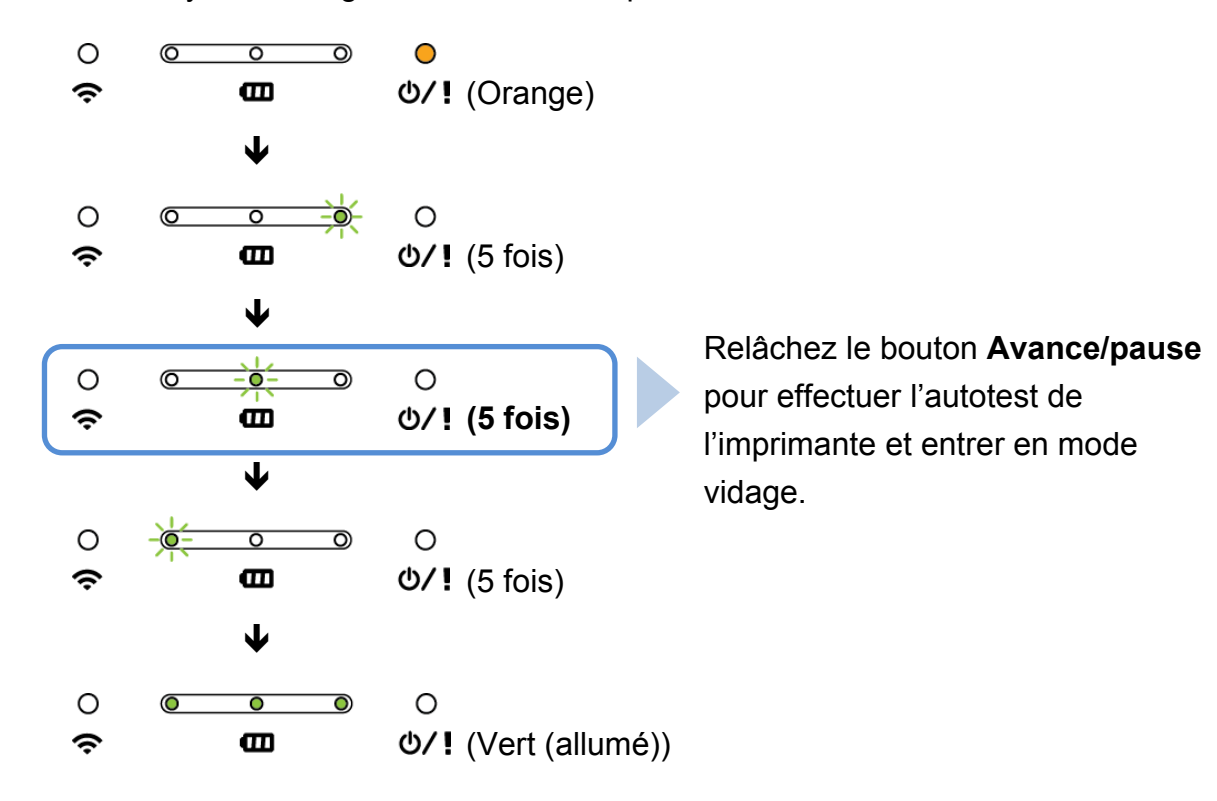

Pour reprendre l'impression, éteignez puis rallumez l'imprimante.

Les informations de l'autotest sont imprimées automatiquement.

#### Autotest

Vous pouvez imprimer la configuration de l'imprimante après étalonnage du capteur papier. L'impression de l'autotest répertorie la configuration de l'imprimante et l'espace mémoire disponible, et peut indiquer la présence de points endommagés sur le composant chauffant.

| Impression de l'autotest                                                                                                    |                                                                                                    |
|----------------------------------------------------------------------------------------------------|----------------------------------------------------------------------------------------------------|
| SYSTEM INFORMATION<br>MODEL: XXXXX<br>FIRMWARE: X.XX<br>CHECKSUM: XXXXXXXX<br>S/N: XXXXXXXX<br>TCF: NO<br>DATE: 1970/01/01<br>TIME: 00:04:18<br>NON-RESET: 110 m (TPH)<br>RESET: 110 m (TPH)<br>NON-RESET: 0 (CUT)<br>RESET: 0 (CUT) | <ul> <li>Nom du modèle</li> <li>Version du micrologiciel</li> <li>Checksum du micrologiciel</li> <li>Numéro de série de l'imprimante</li> <li>Fichier de configuration</li> <li>Date système</li> <li>Heure système</li> <li>Longueur imprimée (mètres)</li> <li>Nombre de coupes</li> </ul>                             |
| PRINTING SETTING  PRINTING SETTING  SPEED: 5 IPS DENSITY: 8.0  WIDTH: 4.00 INCH HEIGHT: 4.00 INCH GAP: 0.00 INCH INTENSION: 5 CODEPAGE: 850 COUNTRY: 001                                                                             | <ul> <li>Vitesse d'impression (po/s)</li> <li>Densité d'impression</li> <li>Taille d'étiquette (po)</li> <li>Distance d'espacement (po)</li> <li>Sensibilité du capteur</li> <li>d'espacement/de marque noire</li> <li>Code page</li> <li>Code pays</li> </ul>                                                           |
| Z SETTING<br>DARKNESS: 16.0<br>SPEED: 4 IPS<br>WIDTH: 4.00 INCH<br>TILDE: 7EH (~)<br>CARET: 5EH (^)<br>DELIMITER: 2CH (,)<br>POWER UP: NO MOTION<br>HEAD CLOSE: NO MOTION                                                            | Informations de configuration ZPL Obscurité d'impression Vitesse d'impression (po/s) Taille d'étiquette Préfixe contrôle Préfixe format Préfixe délimiteur Déplacement de l'imprimante au démarrage Déplacement de fermeture de la tête d'impression <b>Remarque</b> ZPL est l'émulation du langage Zebra <sup>®</sup> . |

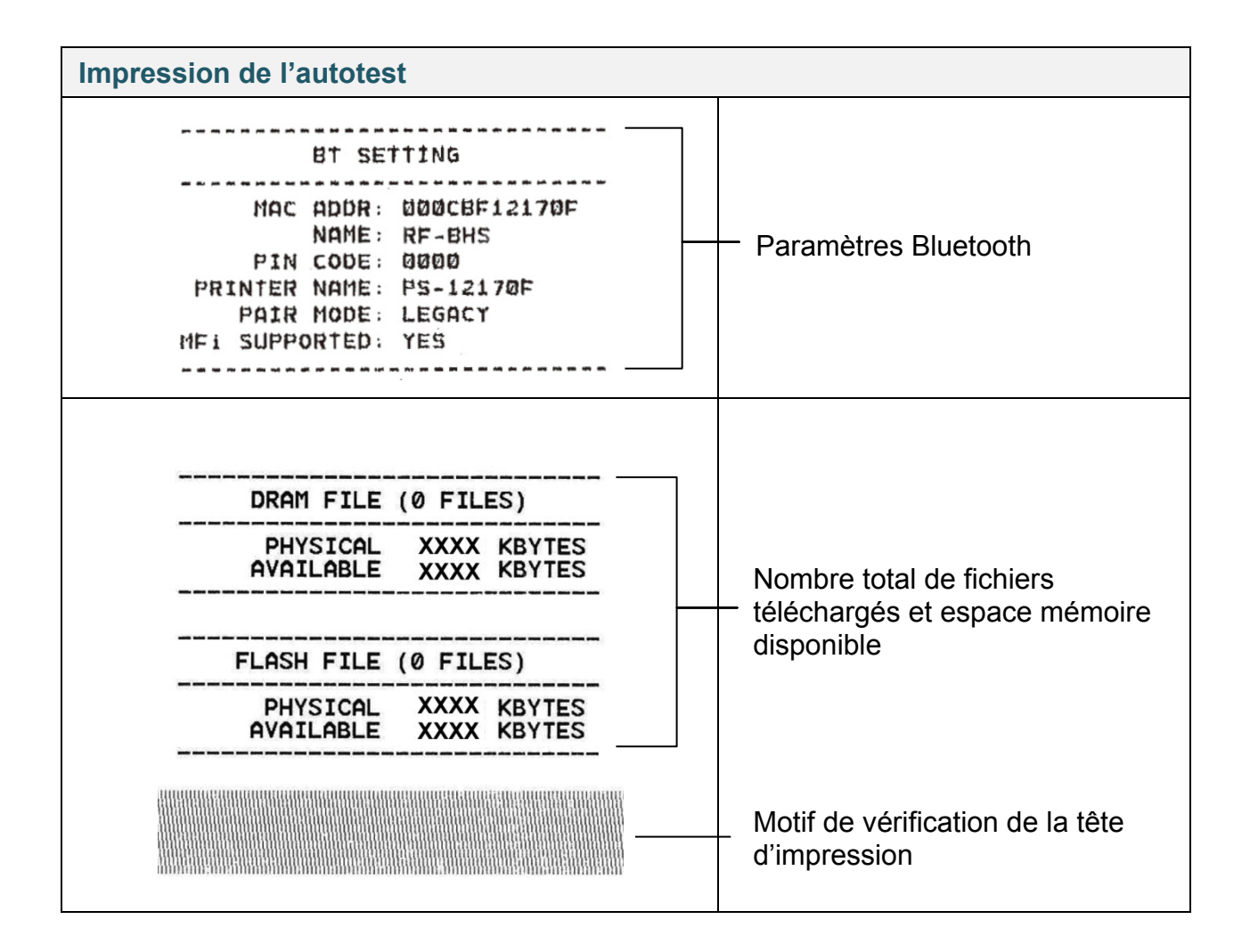

#### Mode vidage

L'imprimante entre en mode vidage après avoir imprimé la configuration de l'imprimante. Ce mode permet aux utilisateurs de vérifier et déboguer les problèmes de l'imprimante. Les caractères dans la colonne de gauche sont ceux reçus depuis le système de l'imprimante, et ceux dans la colonne de droite sont leur représentation hexadécimale.

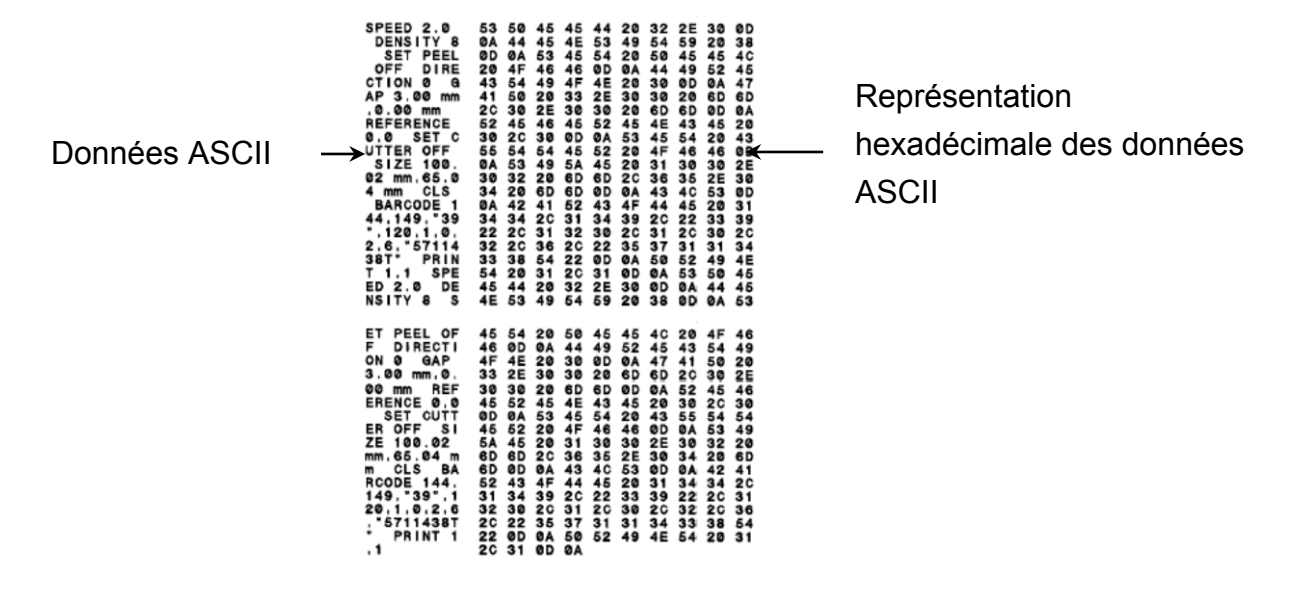

Remarque

• Pour le mode Dump :

- Les modèles RJ-2035B et RJ-2035WB nécessitent un papier de 58 mm (2") de largeur.

- Les modèles RJ-3035B et RJ-3035WB nécessitent un papier de 80 mm (3") de largeur.

• Pour reprendre l'impression, éteignez puis rallumez l'imprimante.

### 5.3 Réinitialisation de l'imprimante

La réinitialisation de l'imprimante efface la DRAM de l'imprimante et rétablit ses paramètres d'usine.

Pour activer la réinitialisation de l'imprimante :

- 1. Mettez l'imprimante hors tension.
- 2. Appuyez de façon prolongée sur le bouton **Avance/pause** († 1), puis allumez l'imprimante.
- 3. Relâchez le bouton Avance/pause lorsque le voyant d'état de l'imprimante passe

○ ○ ○ ○
 ○ ○ ○
 ○ ○
 ○ ○
 ○ ○
 ○ ○
 ○ ○
 ○ ○
 ○ ○
 ○ ○
 ○ ○
 ○ ○
 ○ ○
 ○ ○
 ○ ○
 ○ ○
 ○ ○
 ○ ○
 ○ ○
 ○ ○
 ○ ○
 ○ ○
 ○ ○
 ○ ○
 ○ ○
 ○ ○
 ○ ○
 ○ ○
 ○ ○
 ○ ○
 ○ ○
 ○ ○
 ○ ○
 ○ ○
 ○ ○
 ○ ○
 ○ ○
 ○ ○
 ○ ○
 ○ ○
 ○ ○
 ○ ○
 ○ ○
 ○ ○
 ○ ○
 ○ ○
 ○ ○
 ○ ○
 ○ ○
 ○ ○
 ○ ○
 ○ ○
 ○ ○
 ○ ○
 ○ ○
 ○ ○
 ○ ○
 ○ ○
 ○ ○
 ○ ○
 ○ ○
 ○ ○
 ○ ○
 ○ ○
 ○ ○
 ○ ○
 ○ ○
 ○ ○
 ○ ○
 ○ ○
 ○ ○
 ○ ○
 ○ ○
 ○ ○
 ○ ○
 ○ ○
 ○ ○
 ○ ○
 ○ ○
 ○ ○
 ○ ○
 ○ ○
 ○ ○
 ○ ○
 ○ ○
 ○ ○
 ○ ○
 ○ ○
 ○ ○
 ○ ○
 ○ ○
 ○ ○
 ○ ○
 ○ ○
 ○ ○
 ○ ○
 ○ ○
 ○ ○
 ○ ○
 ○ ○
 ○ ○
 ○ ○
 ○ ○
 ○ ○
 ○ ○
 ○ ○
 ○ ○
 ○ ○
 ○ ○
 ○ ○
 ○ ○
 ○ ○
 ○ ○
 ○ ○
 ○ ○
 ○ ○
 ○ ○
 ○ ○
 ○ ○
 ○ ○
 ○ ○
 ○ ○
 ○ ○
 ○ ○
 ○ ○
 ○ ○
 ○ ○
 ○ ○
 ○ ○
 ○ ○
 ○ ○
 ○ ○
 ○ ○
 ○ ○
 ○ ○
 ○ ○
 ○ ○
 ○ ○
 ○ ○
 ○ ○
 ○ ○
 ○ ○
 ○ ○
 ○ ○
 ○ ○
 <li

Les voyants changeront dans l'ordre suivant :

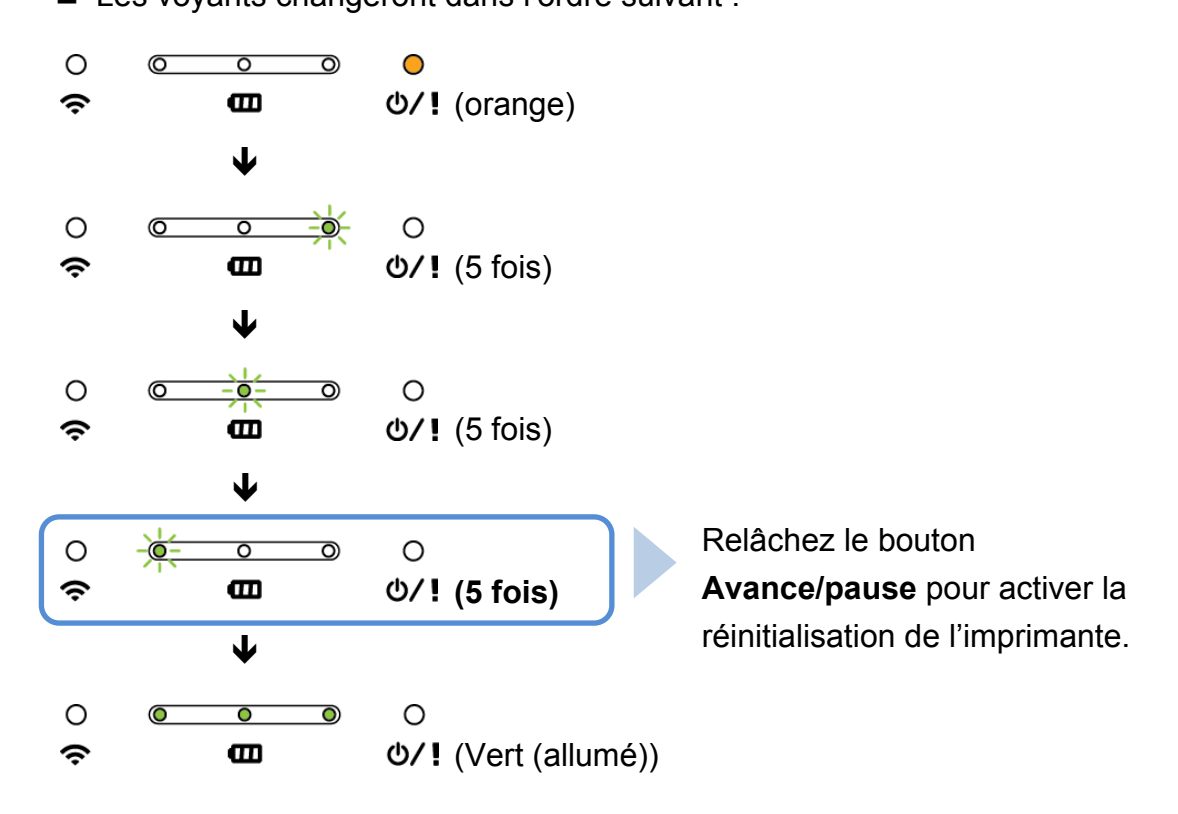

Pour reprendre l'impression, éteignez puis rallumez l'imprimante.

Après l'initialisation, les paramètres d'usine suivants sont restaurés :

| Paramètre          | Paramètre par défaut               |
|--------------------|------------------------------------|
| Vitesse            | 76,2 mm/s (3 po/s)                 |
| Densité            | 8                                  |
| Largeur du support | RJ-2035B/RJ-2055WB : 48 mm (1,89") |
|                    | RJ-3035B/RJ-3055WB : 72 mm (2,84") |

| Paramètre                | Paramètre par défaut               |
|--------------------------|------------------------------------|
| Hauteur de support       | RJ-2035B/RJ-2055WB : 50,8 mm (2")  |
|                          | RJ-3035B/RJ-3055WB : 101,5 mm (4") |
| Direction d'impression   | 0                                  |
| Point de référence       | 0,0 (coin supérieur gauche)        |
| Reliure                  | 0                                  |
| Code Page                | 850                                |
| Effacer la mémoire flash | Non                                |
| Adresse IP               | DHCP                               |

# 6. BPM (Brother Printer Management Tool)

Brother Printer Management Tool (BPM) est un outil intégré qui vous permet de :

- Vérifier l'état et les paramètres d'une imprimante.
- Modifier les paramètres de l'imprimante.
- Envoyer des commandes supplémentaires à une imprimante.
- Télécharger des graphiques et des polices.
- Créer une police bitmap d'imprimante.
- Télécharger et mettre à jour le micrologiciel.
- Configurer les paramètres de réseau sans fil (Wi-Fi) et Bluetooth.

Double-cliquez sur l'icône de BPM *A* pour démarrer le logiciel.

Avec cet outil, vous pouvez aussi vérifier l'état et les paramètres de votre imprimante pour dépanner les éventuels problèmes.

### 6.1 Démarrer BPM

BPM ne prend pas en charge la connexion Bluetooth. Nous vous conseillons de connecter votre imprimante à l'ordinateur avec une connexion USB ou Wi-Fi.

|                 | 🔀 Brother Printe       | er Management | Tool V1.0.0.20 |            |        |            |           |             | - 0             | ×      | Boutons de          |
|-----------------|------------------------|---------------|----------------|------------|--------|------------|-----------|-------------|-----------------|--------|---------------------|
|                 | Nom du groupe<br>All v | utilisat      |                | Alerte     | Grou   | pe         | Config.   | Nom manu    | el French       | ~      |                     |
| État de         |                        | État /        | Nom            | Adresse IP | Nom    | Version    | No. série | Distance (K | m) Interfa      | ce     |                     |
| l'imprimante    |                        |               |                |            |        |            |           |             |                 |        | Type<br>d'interface |
|                 |                        |               |                |            |        |            |           |             |                 |        |                     |
|                 |                        |               |                |            |        |            |           |             |                 |        |                     |
|                 |                        |               |                |            |        |            |           |             |                 |        |                     |
| Boutons des     |                        |               |                |            |        |            |           |             |                 |        |                     |
| fonctionnalités | <                      |               |                | 7          |        |            |           |             |                 | >      |                     |
|                 | Configurati            | ion G         | estionn. fich. | Outil co   | mmande | Config RTC | Fonction  | imprimante  | Gest. polices E | Bitmap |                     |

L'interface BPM est commune aux modèles RJ-2035B/2055WB/3035B/3055WB. Les informations sur la batterie s'affichent uniquement pour les modèles RJ-3035B/3055WB avec batterie intelligente. L'écran principal de BPM vous permet d'accéder aux options suivantes :

- Configuration imprimante
- Gestionn. fich.
- Outil commande
- Config RTC
- Fonction imprimante
- Gest. polices Bitmap

Pour plus d'informations, consultez le « Brother Printer Management Tool Quick Start Guide » (Guide de démarrage rapide de Brother Printer Management Tool).

### 6.2 Étalonner le capteur papier avec BPM

Utilisez BPM pour définir le type de capteur papier (capteur d'espacement ou capteur de marque noire) et étalonner le capteur sélectionné.

Le capteur de marque noire ou d'espacement peut :

- Détecter le début de l'étiquette et faire avancer l'étiquette à la bonne position.
- Détecter la marque et faire avancer le support à la bonne position.

Pour plus d'informations sur la position de chaque capteur, consultez la <u>section 2.2.2 Vue intérieure</u>.

- Assurez-vous que le support est déjà installé et que la tête d'impression est fermée. (Consultez la <u>section 3.3 Chargement du support</u>.)
- 2. Mettez l'imprimante sous tension.
- 3. Démarrez BPM.
- 4. Cliquez sur le bouton Fonction imprimante.
- 5. Cliquez sur le bouton Étalonner.
- 6. Sélectionnez le type de support du capteur et cliquez sur Étalonner.

| Étalonner           |           | ×              |
|---------------------|-----------|----------------|
| ESPACE Marque noire |           | Hauteur papier |
| O Continu           |           | Espace         |
| Sélection auto      |           | mm             |
|                     | Étalonner | ]              |

# 7. Spécifications du produit

### 7.1 Spécifications générales

| Snácifi                          | cations générales            | R I_2035B/R I_2055W/B                                | R I_3035B/R I_3055W/B                              |  |
|----------------------------------|------------------------------|------------------------------------------------------|----------------------------------------------------|--|
|                                  |                              |                                                      |                                                    |  |
| <b>-</b>                         |                              | 79 mm (3,11") (L) ×                                  | 105 mm (4,13") (L) ×                               |  |
| Dimensions                       |                              | 116 mm (4,57") (H) ×                                 | 116 mm (4,57") (H) ×                               |  |
|                                  |                              | 36,5 mm (1,44") (P)                                  | 49,5 mm (1,95") (P)                                |  |
|                                  | Boîtier                      | Plas                                                 | tique                                              |  |
| Poids                            | (avec la batterie)           | 0,215 kg (0,47 lb)                                   | 0,375 kg (0,83 lb)                                 |  |
|                                  | Adaptateur de voiture        | Entrée : 12 V à 24 V CC                              | , 2,3 A                                            |  |
|                                  | (type allume-cigare)         | Sortie : 12 V CC/1,5 A                               |                                                    |  |
| Adaptateur secteur               |                              | Entrée : 100 V à 240 V C<br>Sortie : 12 V CC/1 A     | A, 0,35 A, 50 Hz à 60 Hz                           |  |
|                                  | Socle de charge              | Entrée : 12 V/1 A<br>Sortie : 12 V/0,9 A             |                                                    |  |
| Électrique Socle de charge de    |                              | Entrée : 12 V/5 A                                    |                                                    |  |
| batteries 4                      | batteries 4 baies            | Sortie : 12 V / 0,9 A × 4                            |                                                    |  |
|                                  | Chargeur de batterie         | -                                                    | Entrée : 12 V/2 A<br>Sortie : 8,4 V/1,0 A          |  |
|                                  | Chargeur de batteries        | Entrée : 12 V/5 A                                    | Entrée : 24 V/2,5 A                                |  |
|                                  | 4 baies                      | Sortie : 8,4 V/0,7 A × 4                             | Sortie : 8,4 V/1,0 A × 4                           |  |
| Remarque<br>L'imprimante s'étein |                              | t automatiquement après                              | 30 minutes d'inactivité.                           |  |
|                                  | Sortie                       | 7,4 V                                                | 7,4 V                                              |  |
|                                  | Capacité                     | 1130 mAh                                             | 3080 mAh                                           |  |
| Batterie                         | Temps de charge <sup>1</sup> | Environ 2,5 heures<br>(avec un chargeur<br>12 V/1 A) | Environ 4 heures<br>(avec un chargeur<br>12 V/1 A) |  |

| Batterie                               | Sortie          | - | 7,4 V                                                |
|----------------------------------------|-----------------|---|------------------------------------------------------|
| intelligente                           | Capacité        | - | 3030 mAh                                             |
| (RJ-3035B/<br>RJ-3055WB<br>uniquement) | Temps de charge | _ | Environ 3,5 heures<br>(avec un chargeur<br>12 V/1 A) |

<sup>1</sup> Le temps approximatif jusqu'à ce que la batterie rechargeable soit complètement chargée. L'adaptateur secteur doit être connecté à l'imprimante, la batterie Lithium-ion rechargeable installée et l'imprimante éteinte. Le temps de charge varie en fonction des conditions environnementales.

| Conditions de l'environnement | RJ-2035B/RJ-2055WB                          | RJ-3035B/RJ-3055WB |  |
|-------------------------------|---------------------------------------------|--------------------|--|
| Température de fonctionnement | -15 °C à 50 °C (5 °F à 122 °F) <sup>2</sup> |                    |  |
| Température de stockage       | -30 °C à 70 °C (-22 °F à 158 °F)            |                    |  |
| Humidité relative             | Fonctionnement/Stockage : 10 à 90 % sans    |                    |  |
|                               | condensation                                |                    |  |

<sup>2</sup> Pour RJ-2035B/RJ-2055WB :

- Durée de fonctionnement moyenne de 8,6 h à :
- ips : 4
- Densité : 8
- Couverture d'impression : 12,5 %
- Temps d'impression : 2 min
- Quantité d'étiquettes : 1
- Connexion : Bluetooth

Pour RJ-3035B/RJ-3055WB :

- Durée de fonctionnement moyenne de 38,2 h à :
- ips : 4
- Densité : 8
- Couverture d'impression : 12,5 %
- Temps d'impression : 2 min
- Quantité d'étiquettes : 1
- Connexion : Bluetooth

| Classification IP              | RJ-2035B/RJ-2055WB | RJ-3035B/RJ-3055WB |
|--------------------------------|--------------------|--------------------|
| IP42 (sans étui de protection) | •                  | •                  |
| IP54 (avec étui de protection) | •                  | •                  |

### 7.2 Spécifications d'impression

| Spécifications d'impression          | RJ-2035B/RJ-2055WB                         | RJ-3035B/RJ-3055WB |  |
|--------------------------------------|--------------------------------------------|--------------------|--|
| Résolution de la tête d'impression   | 8 points/mm (203 points/po)                |                    |  |
| Méthode d'impression                 | Thermique directe                          |                    |  |
| Taille de point (largeur × longueur) | 0,125 mm × 0,125 mm (1 mm = 8 points)      |                    |  |
| Vitesse d'impression (mm par         | 102  mm/s (4  ps/s)  maximum               |                    |  |
| seconde)                             | 102 mm/s (4 po/s) maximum                  |                    |  |
| Largeur d'impression maximale        | 48 mm (1,89") 72 mm (2,83")                |                    |  |
| Longueur d'impression maximale       | Papier pour reçus continu : 2794 mm (110") |                    |  |
| Biais d'impression                   | Vertical : 1 mm maximum                    |                    |  |
| Diais d'impression                   | Horizontal : 1 mm maximum                  |                    |  |

### 7.3 Spécifications des supports

| Spécifications des supports         | RJ-2035B/RJ-2055WB                                                                                                    | RJ-3035B/RJ-3055WB                                                                                                    |
|-------------------------------------|----------------------------------------------------------------------------------------------------|----------------------------------------------------------------------------------------------------|
| Capacité du                         | Dimensions extérieures                                                                                                    | Dimensions extérieures                                                                                                    |
| rouleau de                          | maximales :                                                                                                    | maximales :                                                                                                    |
| support                             | 30 mm (1,18")                                                                                                    | 40 mm (1,57")                                                                                                    |
| Type de<br>support                  | <ul> <li>Papier pour reçus</li> <li>Papier pour reçus avec marque<br/>noire (marque sur le côté<br/>à imprimer)</li> <li>Sans doublure (facultatif)</li> </ul> | <ul> <li>Modèle à capteur de marque noire :</li> <li>Papier pour reçus</li> <li>Papier pour reçus avec<br/>marque noire (marque sur le<br/>côté à imprimer)</li> <li>Sans doublure (facultatif)</li> <li>Modèle à capteur d'espacement :</li> <li>Papier pour reçus</li> <li>Papier pour reçus avec<br/>marque noire (marque sur le<br/>côté à imprimer (paramètre par<br/>défaut) ou de l'autre côté)</li> <li>Étiquette avec espace</li> <li>Sans doublure (facultatif)</li> </ul> |
| Type<br>d'enroulement<br>de support | Enroulemer                                                                                                    | nt extérieur                                                                                                    |
| Longueur de                         | 25,4 mm (1") à 2                                                                                                    | 2794 mm (110")                                                                                                    |
| support                             | Mode de coupe : 50 mm (1,97") -                                                                                                    | longueur d'impression maximale                                                                                                    |
|                                     | Maximum 58 mm (2,28")                                                                                                    | Maximum 80 mm (3,15")                                                                                                    |
|                                     | (avec doublure)                                                                                                    | (avec doublure)                                                                                                    |
| Largeur du                          | Marque noire : Minimum 8 mm                                                                                                    | n (0,31") (l) × 2 mm (0,08") (H)                                                                                                    |
| support                             | -                                                                                                    | Espace : Minimum 8 mm (0,31") (I) ×<br>2 mm (0,08") (H)                                                                                                    |
|                                     | -                                                                                                    | Avec support de rouleau :<br>20 mm (0,79") à 70 mm (2,75")                                                                                                    |
| Épaisseur du<br>support             | 0,06 mm (2 mil) à 0,10 mm (3,94 mil)                                                                                                    | 0,06 mm (2 mil) à 0,16 mm (6 mil)                                                                                                    |

#### **Remarque**

Placez la marque noire sur le côté à imprimer lorsque vous utilisez le support de reçu avec marque noire.

# 8. Dépannage

Ce chapitre explique comment résoudre les problèmes typiques que vous pourriez rencontrer en utilisant l'imprimante. En cas de problème avec l'imprimante, vérifiez d'abord que vous avez correctement effectué les tâches suivantes.

Si vous continuez à rencontrer des problèmes, contactez le service clientèle du fabricant du produit ou votre revendeur local.

| Problème                                                                         | Cause possible                                                                                                    | Solution                                                                                                    |
|----------------------------------------------------------------------------------|----------------------------------------------------------------------------------------------------|----------------------------------------------------------------------------------------------------|
| Le voyant n'est pas allumé.                                                      | <ul> <li>La batterie n'est pas<br/>correctement installée.</li> <li>Les broches de contact<br/>métalliques de la batterie<br/>sont sales.</li> <li>La batterie est vide.</li> </ul>                                                                                | <ul> <li>Nettoyez les contacts métalliques de la batterie.</li> <li>Réinstallez la batterie.</li> <li>Allumez l'imprimante.</li> <li>Rechargez la batterie.</li> </ul>                                                                                                    |
| Brother Printer Management<br>Tool affiche « <b>Tête ouverte</b> ».              | Le couvercle du compartiment de support est ouvert.                                                                                                    | Fermez le couvercle du compartiment de support.                                                                                                    |
| Brother Printer Management<br>Tool affiche « <b>Pas de papier</b> ».             | <ul> <li>Le rouleau de support est<br/>terminé.</li> <li>Le rouleau de support est mal<br/>installé.</li> <li>Le capteur de marque<br/>noire/d'espacement n'est<br/>pas étalonné.</li> </ul>                                                                       | <ul> <li>Installez un nouveau rouleau de support.</li> <li>Pour installer un nouveau rouleau de<br/>support, consultez la <u>section 3.3</u><br/><u>Chargement du support</u>.</li> <li>Étalonnez le capteur de marque noire.</li> <li>[RJ-3035B/RJ-3055WB uniquement]</li> <li>Étalonnez le capteur d'espacement.</li> </ul>                                                                                                    |
| Brother Printer Management<br>Tool affiche « <b>Bourrage</b><br><b>papier</b> ». | <ul> <li>Le support est peut-être<br/>coincé dans la tête<br/>d'impression.</li> <li>Le capteur d'espacement/de<br/>marque noire n'est pas<br/>étalonné.</li> <li>Vérifiez que la taille du<br/>support est correctement<br/>configurée.</li> </ul>                | <ul> <li>Étalonnez le capteur d'espacement/de<br/>marque noire.</li> <li>Réglez la taille du support correctement.</li> <li>Nettoyez la tête d'impression.</li> </ul>                                                                                                    |
| Mémoire pleine<br>(FLASH/DRAM).                                                  | Le stockage FLASH/DRAM de<br>l'imprimante est plein.                                                                                                    | Supprimez les fichiers inutilisés de la<br>mémoire FLASH/DRAM depuis Brother<br>Printer Management Tool.                                                                                                    |
| Mauvaise qualité d'impression.                                                   | <ul> <li>Le support est mal chargé.</li> <li>De la poussière ou de la<br/>matière adhésive s'est<br/>accumulée sur la tête<br/>d'impression.</li> <li>La densité d'impression est<br/>mal configurée.</li> <li>La tête d'impression est<br/>endommagée.</li> </ul> | <ul> <li>Vérifiez que les côtés gauche et droit du couvercle du compartiment de support sont complètement fermés.</li> <li>Nettoyez la tête d'impression.</li> <li>Nettoyez le rouleau de platine.</li> <li>Réglez la densité d'impression et la vitesse d'impression.</li> <li>Exécutez l'autotest de l'imprimante et vérifiez le motif de test de la tête d'impression en cherchant des points manquants.</li> <li>Installez le bon support.</li> </ul> |

| Problème                                                     | Cause possible                                                                                      | Solution                                                                                                    |
|--------------------------------------------------------------|----------------------------------------------------------------------------------------------------|----------------------------------------------------------------------------------------------------|
| Impression incomplète du côté<br>gauche ou droit du support. | La taille du support est mal<br>configurée.                                                         | Réglez la bonne taille de support.                                                                                                    |
| Étiquettes vides avec des<br>lignes grises.                  | <ul> <li>La tête d'impression est<br/>sale.</li> <li>Le rouleau de platine est<br/>sale.</li> </ul> | <ul> <li>Nettoyez la tête d'impression.</li> <li>Nettoyez le rouleau de platine.</li> </ul>                                                               |
| Impression irrégulière.                                      | L'imprimante est en mode vidage hexadécimal.                                                        | Allumez et éteignez l'imprimante pour<br>ignorer le mode vidage. (Consultez la<br><u>section 5.2 Autotest et mode vidage</u> )                            |
| Le voyant d'état de la batterie clignote en rouge.           | Une erreur s'est produite lors<br>de la charge.                                                     | Attendez que la batterie refroidisse puis<br>tentez à nouveau de la charger.<br>Si vous ne pouvez toujours pas la charger,<br>remplacez-la par une neuve. |

# 9. Maintenance

Nous vous conseillons de nettoyer régulièrement votre imprimante pour préserver ses performances.

Matériel de nettoyage recommandé :

- Coton-tige
- Chiffon non pelucheux
- Brosse ou aspirateur/souffleur
- Air comprimé
- Alcool isopropylique ou éthanol

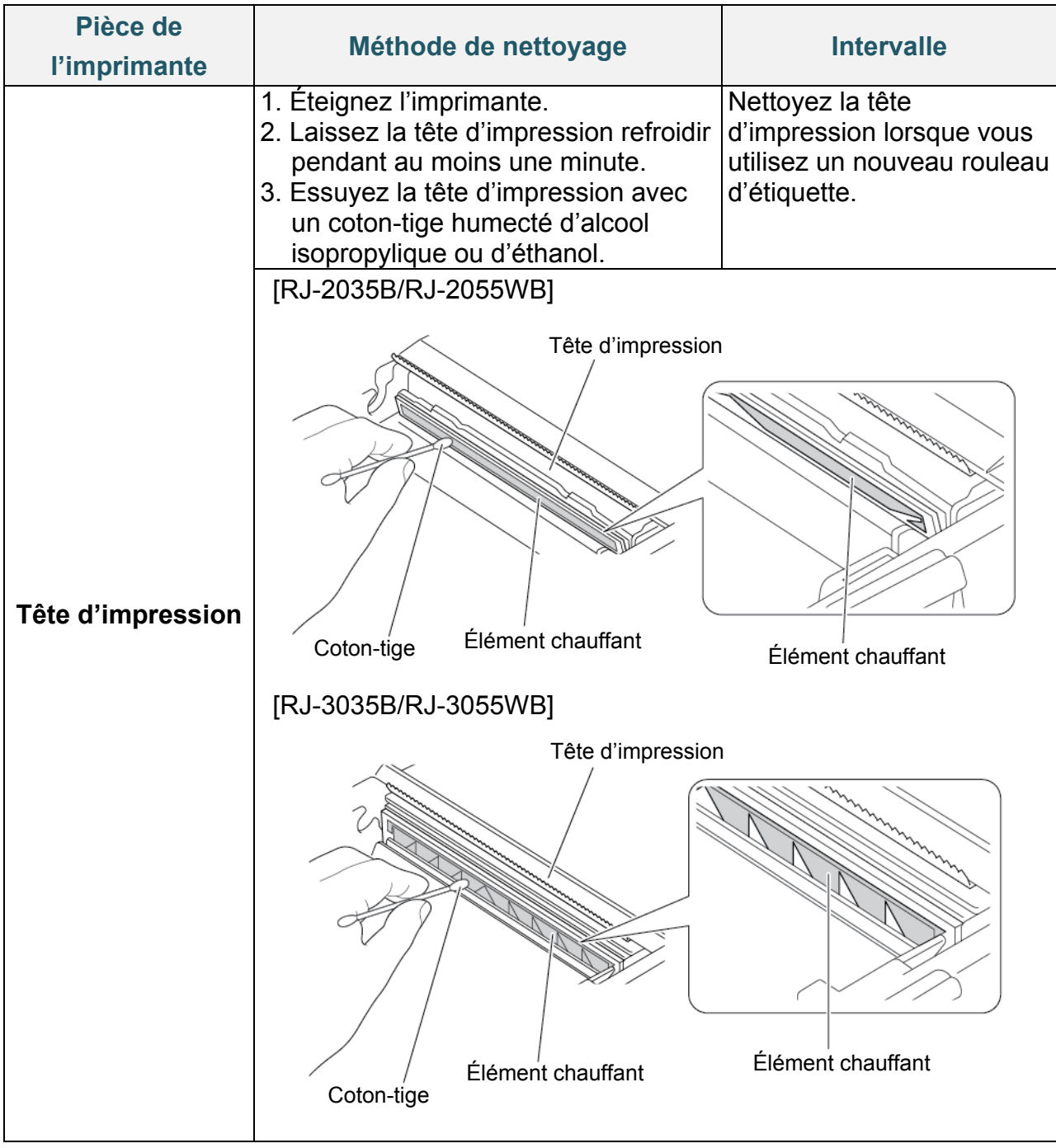

| Pièce de<br>l'imprimante    | Méthode de nettoyage                                                                                                    | Intervalle                                                                                   |
|-----------------------------|----------------------------------------------------------------------------------------------------|----------------------------------------------------------------------------------------------|
| Rouleau de platine          | <ol> <li>Mettez l'appareil hors tension.</li> <li>Faites tourner le rouleau de platine<br/>et essuyez-le soigneusement avec<br/>un chiffon non pelucheux ou un<br/>coton-tige imbibé d'alcool<br/>isopropylique ou d'éthanol.</li> </ol> | Nettoyez le rouleau de<br>platine lorsque vous utilisez<br>un nouveau rouleau<br>d'étiquette |
| Barre de<br>coupe/décollage | Essuyez-la avec un chiffon doux non pelucheux, humecté d'alcool isopropylique ou d'éthanol.                                                                                                    | Au besoin                                                                                    |
| Capteur                     | Utilisez de l'air comprimé ou un aspirateur.                                                                                                    | Mensuel                                                                                      |
| Extérieur                   | Essuyez l'extérieur de l'imprimante<br>avec un chiffon doux non pelucheux<br>humecté d'eau.                                                                                                    | Au besoin                                                                                    |
| Intérieur                   | Utilisez une brosse ou un aspirateur.                                                                                                    | Au besoin                                                                                    |

#### **Remarque**

- Ne touchez pas la tête d'impression. Si vous l'avez touchée, nettoyez-la conformément aux instructions ci-dessus.
- N'utilisez pas d'alcool à usage médical, car cela pourrait endommager la tête d'impression. Utilisez de l'alcool isopropylique ou d'éthanol conformément aux instructions de sécurité du fabricant, le cas échéant.
- Lorsque vous remplacez le support, nous vous conseillons de nettoyer la tête d'impression.

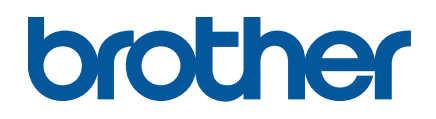